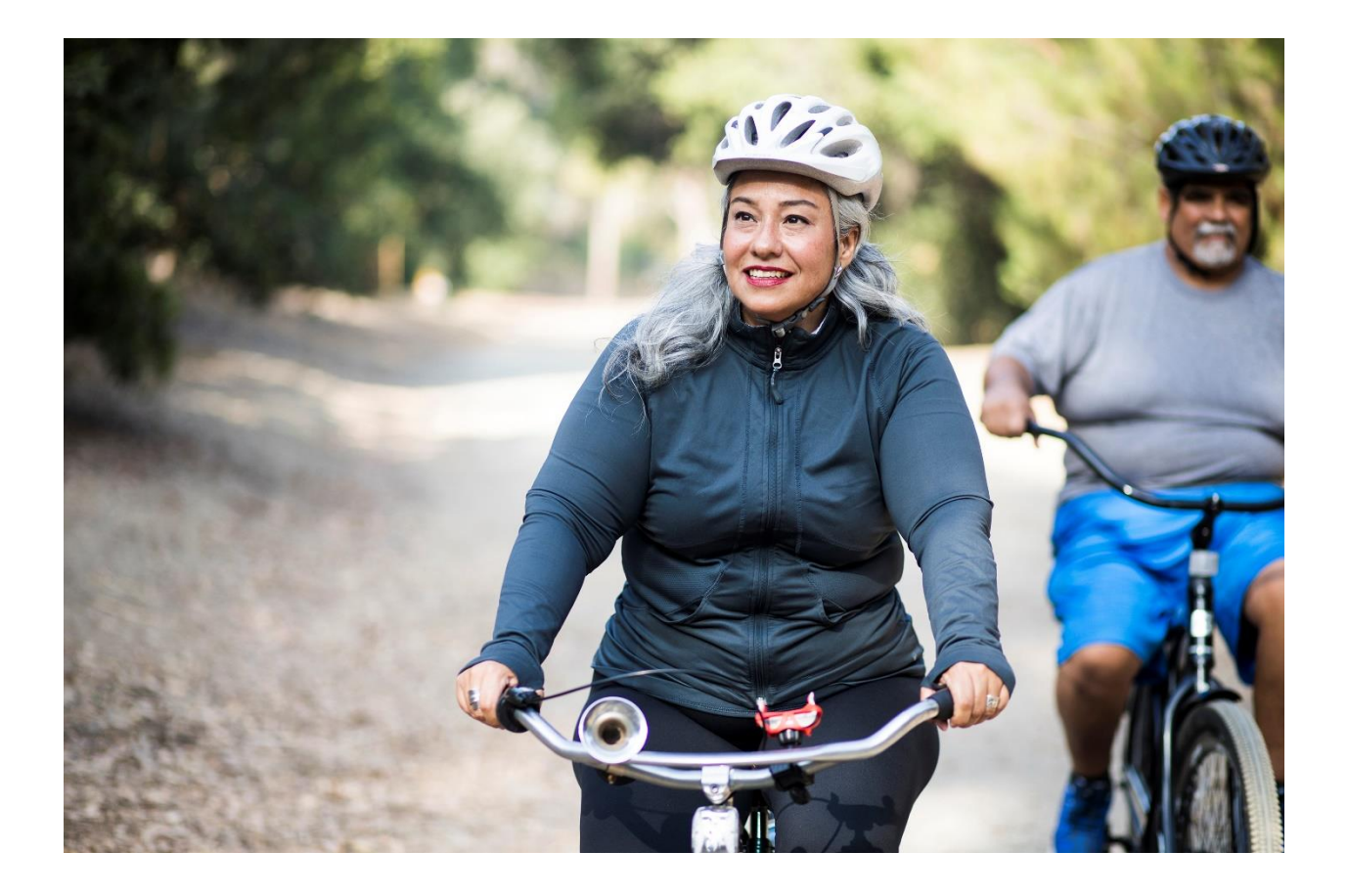

# ACTIVE TRANSPORTATION FUND

## Step-by-Step Guide for Capital Projects

November 2024

Aussi disponible en français sous le titre : Le Fonds pour le transport actif : Guide étape par étape pour les projets d'immobilisations.

Information contained in this publication or product may be reproduced, in part or in whole, and by any means, for personal or public non-commercial purposes without charge or further permission, unless otherwise specified. Commercial reproduction and distribution are prohibited except with written permission from Infrastructure Canada.

For more information, contact:

Housing, Infrastructure and Communities Canada 180 Kent Street, Suite 1100 Ottawa, Ontario K1P 0B6 <u>info@infc.gc.ca</u>

© His Majesty the King in Right of Canada, as represented by the Minister of Housing, Infrastructure and Communities, 2024.

Cat. No. T94-37/1-2024E-PDF ISBN 978-0-660-74558-9

Step-by-Step Guide for Capital Projects

### Table of Contents

| How to Submit an Application to the Active Transportation Fund | 6  |
|----------------------------------------------------------------|----|
| Introduction                                                   | 6  |
| Step One: Register for an HICC Applicant Account               | 6  |
| Create the organization's profile                              | 6  |
| Have you previously applied to an HICC program?                | 6  |
| How do I edit my organization's profile?                       | 7  |
| Are you a New Applicant to an HICC program?                    | 7  |
| Step Two: Managing the HICC Applicant Account                  | 7  |
| Managing Permissions - Account Administrator/Owner             | 7  |
| Granting Application Access to Others                          | 8  |
| My Dashboard                                                   | 8  |
| Apply for Funding                                              | 9  |
| Help                                                           | 9  |
| Applicant Guide                                                | 9  |
| Step Three: Apply for Funding                                  | 9  |
| Step Four: Step-by-Step Guide for Capital Projects             | 9  |
| Important tips when preparing the application                  | 9  |
| Apply for Funding                                              | 10 |
| Project Title                                                  | 10 |
| Lead Applicant                                                 | 10 |
| Eligible Organization Type                                     | 10 |
| Indigenous Group                                               | 10 |
| Applicant Identification                                       | 11 |
| Lead Applicant                                                 | 11 |
| Legal Name                                                     | 11 |
| Lead Applicant Organization Type                               | 11 |
| Mailing Address                                                | 11 |
| Lead Applicant Contacts                                        | 11 |
| Primary                                                        | 11 |
| Secondary                                                      | 11 |
| Applicant Details                                              | 11 |
| Partner Organizations                                          | 12 |
|                                                                |    |

| Legal Name of Partner Organization                       | 12 |
|----------------------------------------------------------|----|
| Role of the Partner                                      | 12 |
| Project Location                                         | 12 |
| Province(s)/Territory(ies) where project is located      | 12 |
| City/Municipality where project is located               | 12 |
| Provide a KML file of the project's asset(s) location(s) | 12 |
| Project Details                                          | 13 |
| Project Identification                                   | 13 |
| Project Title                                            | 13 |
| Project Description                                      | 13 |
| Asset Type                                               | 13 |
| Level 1                                                  | 14 |
| Level 2                                                  | 16 |
| Level 3                                                  |    |
| Project is not described by any of the above             | 19 |
| Additional Project Information                           | 20 |
| Project Schedule                                         | 21 |
| Forecasted Site Preparation Start Date                   | 21 |
| Forecasted Construction Start Date                       | 21 |
| Forecasted Construction End Date                         | 22 |
| Project Benefits                                         | 22 |
| Economic Benefits                                        | 22 |
| Environmental and Climate Benefits                       | 22 |
| Social Inclusion Benefits                                | 25 |
| Project Financials                                       | 26 |
| Project Finances and Supplementary Information           | 26 |
| Total Project Cost                                       | 26 |
| Total Eligible Costs                                     | 26 |
| Total Active Transportation Amount Requested             | 26 |
| Active Transportation %                                  | 26 |
| Applicant's Contribution                                 | 26 |
| Sum of All Contributions                                 | 26 |
| Contingency                                              | 27 |

| Other Contributors                                                                      | 27 |
|-----------------------------------------------------------------------------------------|----|
| Contributor                                                                             | 27 |
| Name of Contributor                                                                     | 27 |
| Amount (\$)                                                                             | 27 |
| Funding Secured?                                                                        | 27 |
| Total Other Contributions                                                               |    |
| Environmental Assessment and Indigenous Consultation Costs                              |    |
| Federal Share Cash Flows                                                                |    |
| Non-Competitive Contract                                                                |    |
| Name                                                                                    |    |
| Amount of Contract (\$)                                                                 |    |
| Nature of Work                                                                          |    |
| Rationale                                                                               |    |
| Project Readiness                                                                       |    |
| Risks and Mitigation                                                                    |    |
| Document Checklist                                                                      |    |
| Document Checklist                                                                      |    |
| Uploaded Documents                                                                      |    |
| Indigenous Consultation and Environmental Assessment                                    |    |
| Attestation                                                                             |    |
| Validation Status                                                                       |    |
| ANNEX A: How to Create a KML File                                                       |    |
| ANNEX B: Glossary of Assets                                                             |    |
| Asset Definitions                                                                       |    |
| Activity Definitions                                                                    |    |
| ANNEX C: Project Activities List and Guidance for Consultation with Indigenous Peoples  | 41 |
| ANNEX D: Impact Assessment Act Requirements and Duty to Consult with Indigenous Peoples |    |
| Detailed Environmental Assessment Project Description                                   |    |
| Environmental Assessment and Indigenous Consultation Checklist                          |    |
| Environmental Assessment Questionnaire                                                  |    |
| ANNEX E Total vs. Eligible Costs                                                        |    |

### How to Submit an Application to the Active Transportation Fund

### Introduction

- Applicants must register for an <u>Housing</u>, <u>Infrastructure and Communities Canada (HICC)</u> <u>Applicant Portal Account</u>. Registering for an Applicant Portal Account will provide access to the online application portal, including the capital project application forms, step-by-step guides and applicant support services.
- By accessing the Applicant Portal Account through the HICC Applicant Portal, you will be able to create, save, edit, and submit applications to the Active Transportation Fund (ATF) under the Canada Public Transit Fund (CPTF), as well as view your organization's list of submissions through "My Dashboard".
- Applicants who are unable to apply through the HICC Applicant Portal should reach out to the Active Transportation Team at <a href="https://articl.gc.ca">att-fta@infc.gc.ca</a>.
- Applicants that already have an HICC Applicant Account can skip to Step Two.

### Step One: Register for an HICC Applicant Account

- Enter the <u>HICC Applicant Portal</u>. The most recent version of the following supported web browsers can be used to access the HICC Applicant Portal:
  - Microsoft Edge
  - Apple Safari
  - o Google Chrome
  - $\circ \quad \text{Mozilla Firefox} \\$
  - Internet Explorer (not recommended)
- Select the Canada Public Transit Fund
- Click Register
- Confirm you have read the Privacy Notice Statement
- Register the account by:
  - Providing a valid e-mail address
  - Creating a username and password
- Activate the account by logging out after saving and returning to the sign in page

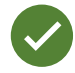

Passwords must be at least 8 characters and must contain characters from at least three of the following four classes: uppercase, lowercase, digit, and non-alphanumeric (special).

### Create the organization's profile

### Have you previously applied to an HICC program?

For Applicants who have previously applied to an HICC program (or under the former name of Infrastructure Canada), the organization's profile has already been created using information provided in previous applications. You can find the profile by searching the **Existing Organization Name** list under manage profile. Once you find the organization's profile, review the information provided and ensure that it is up-to-date. Edit the organization's profile if necessary. In the event that the organization is not

found, create a **New Organization** profile by selecting "No" to the question "Do you belong to an existing Organization".

### How do I edit my organization's profile?

You can edit the organization's profile once you have made an HICC Applicant Portal Account by clicking on **Manage Profile**.

- 1. Once you enter the **Profile** page, click on **Manage my organizations**. Here, you will be able to locate the organization.
- 2. Edit as needed and click Save.

### Are you a New Applicant to an HICC program?

- 1. If you are a new applicant, create the organization's profile by clicking Manage my profile tab.
- 2. Select the **Manage Organization** tab and fill in the required fields including, but not limited to:
  - Organization's full legal name
  - Organization type
  - Organization address
  - Primary point of communication
  - Parent organization information
  - Outreach activities
- 3. Click Save.
- 4. Once you have created the organization's profile, find the organization from the **Existing Organization Name** list.
- 5. Sign out by clicking on your name in the top right corner, selecting **Sign out** and sign back into the HICC Applicant Account.

### Step Two: Managing the HICC Applicant Account

The HICC Applicant Portal is the place to access the organization's dashboard, application forms, and online resources. While the HICC Applicant Account within the HICC Applicant Portal can be used for applying to the ATF.

### Managing Permissions - Account Administrator/Owner

If you are the first person in the organization to register for an HICC Applicant Portal Account, you will automatically be the primary contact for the organization's account and also be assigned the role of Account Administrator/Owner.

As Account Administrator/Owner, you will be responsible for:

- Reviewing and approving (or declining) requests from other members of your organization to access the HICC Applicant Portal and the ATF Application Form.
- Determining whether an approved team member(s) has "read only" capabilities or "update" (populating an application) capabilities.
- Determining whether an approved team member(s) can Attest to and/or Submit project applications.

• Determining whether an approved team member(s) can be the "delegate", which permits them to have the same account privileges as you and undertake the above-noted actions on your behalf (as the organization Account Administrator/Owner).

### Granting Application Access to Others

In order for other members of the organization to access the HICC Applicant Portal and work on the ATF Application Form, they must be granted permission through the **Profile** page. It is only <u>after</u> there is an HICC Applicant Portal Account for the organization that other members of the team can proceed to make their own HICC Applicant Portal Accounts and start an application.

First, have the team members create their own HICC Applicant Portal Accounts. When asked to identify the **Lead Applicant Organization**, ensure that they "link" themselves to the organization by selecting it from the **Existing Organization List**. It is only through this process that they will be linked to the organization and be able to access the organization's ATF Application. Once the team members have created their accounts, you will receive an e-mail notification titled: "Your action required".

Next, go to the **Profile** page. Click on **Manage Permissions**. Here, you will see a list of individuals who are requesting access to the HICC Applicant Portal and ATF Application Form.

- 1. Click the drop down menu located next to their name and account information.
- 2. Click Edit.
- 3. Answer the questions as prompted:
  - Enable portal access
  - Portal contact role
    - o <u>Update</u>
      - Enable updating of application contents
      - No ability to modify the organization's contact and account information
      - No ability to attest and/or submit the Application Form
    - o <u>Read</u>
      - Read-only mode
  - Status
  - Can Attest
  - Can Submit
  - Is Delegate

Once you have assigned roles to the team members and saved this information, they will be able to see the ATF Application Form in their own accounts under **My Dashboard**. Any changes that are made and saved to the Application Form by the team will be visible to all accounts linked to the Application Form.

### My Dashboard

The dashboard will list the ongoing and completed application forms at HICC. Use the dashboard to navigate to the application form(s) and keep track of the progress and status of the application(s). You do not need to complete the online application at one time. The application can be saved and edited as many times as necessary before the submission deadline.

### Apply for Funding

To apply, there is a link to the application form on the Applicant Portal. There is no limit on the number of applications that can be submitted by an eligible Applicant. Each project can be submitted as its own application.

An application must describe how the project(s) will support the objectives of the ATF and satisfy the ATF's merit criteria.

### Help

While using the Applicant Portal, applicants will have access to support services at any stage of the application process. To contact support services, click on "**HICC Support**" in the top right corner of any page within the Applicant Portal. If at any time the account is inaccessible, please email the support team at <u>crmsupport-soutiengrc@infc.gc.ca</u>.

### Applicant Guide

Additional information on the ATF can be found by clicking on "Applicant Guides" in the top right corner of any page within the Applicant Portal. It can also be found on the <u>ATF website</u>.

### Step Three: Apply for Funding

After creating and confirming the organization account, to access the ATF Application Forms:

- Click Apply for Funding
- Click Apply for the Canada Public Transit Fund (CPTF)
- Click **Apply** for the Active Transportation Fund (ATF)
- Select the program stream you are applying for based on the organization type.
- Confirm the "Privacy and Eligibility" Statements
  - Read the Privacy and Third Party Notice Statement and confirm that you have read the statement by selecting "Yes".
  - Read the Organization Eligibility Self-Assessment and confirm that the Organization meets all of the eligibility requirements for funding under the Active Transportation Fund and that you are duly authorized to submit this application on behalf of the Organization by selecting "Yes". Refer to the ATF Applicant Guide for details on organization eligibility.

### Step Four: Step-by-Step Guide for Capital Projects

### Important tips when preparing the application

All Applicants are encouraged to prepare the project application in an external document and then copy and paste answers into the fields within the application.

To edit or delete information that is displayed in table format, click on the  $\checkmark$  icon and select either edit or delete.

Unless otherwise noted, the maximum character count for questions requiring a narrative answer (text box) is 2,000 characters.

Frequently, click **Save** to save answers. This provides the ability to pause and resume work on the application without losing any information.

Questions marked with a red asterisk (\*) are required and will need to be completed to validate and submit the application.

Once all questions in a section have been completed, click **Validate**. In addition to saving the work, this will verify that all of the required information has been submitted and the tab at the top of the page will turn green.

| Apply for Funding          |                                                                                                    |
|----------------------------|----------------------------------------------------------------------------------------------------|
| Project Title              | Using the text box provided, in 300 characters or less,<br>provide a concise but meaningful title and the location of<br>the project (for example, <b>"New Bike Lanes on Street Name</b><br><b>in Town Name)</b> ").                                                       |
|                            | Note that if the project is approved for funding, this project<br>title will be used for public announcements, for the funding<br>agreement, and for public reporting. HICC will be<br>responsible for the translation of the project title in both<br>official languages. |
| Lead Applicant             | The Lead Applicant will be prefilled from the Account<br>Profile within the Applicant Account.                                                                                                    |
|                            | the <i>Act Respecting the Ministère du Conseil Exécutif</i> (Act M-<br>30).                                                                                                    |
| Eligible Organization Type | Using the dropdown menu select the organization type: <ul> <li>Province</li> <li>Territory</li> <li>Municipal, local or regional government</li> </ul>                                                                                                    |
|                            | <ul> <li>Public sector body</li> <li>Indigenous governing body</li> <li>Indigenous development corporation</li> <li>Not-for-profit mandated to improve Indigenous</li> </ul>                                                                                               |
|                            | <ul> <li>outcomes/serve Indigenous communities</li> <li>Registered not-for-profit organization</li> <li>Academic institutions are considered public sector bodies.</li> </ul>                                                                                              |
| Indigenous Group           | If you selected either Indigenous governing body,<br>Indigenous development corporation, or not-for-profit                                                                                                    |

All sections must be validated in order to submit the application to HICC.

| <ul> <li>mandated to improve Indigenous outcomes/serve</li> <li>Indigenous communities as the Eligible Organization Type,</li> <li>you will need to identify the Indigenous Group. Using the</li> <li>dropdown menu select from the following: <ul> <li>First Nations</li> <li>Inuit</li> <li>Métis</li> <li>Multiple Indigenous/Other</li> </ul> </li> </ul> |
|----------------------------------------------------------------------------------------------------|
| If "Multiple Indigenous/Other" is selected, please specify.                                                                                                    |

| Applicant Identification                                              |                                                                                                    |
|-----------------------------------------------------------------------|----------------------------------------------------------------------------------------------------|
| Lead Applicant                                                        |                                                                                                    |
| Legal Name                                                            | The legal name will be prefilled from the Account Profile within the Applicant Account.                                                                                                    |
| Lead Applicant Organization Type                                      | The organization type will be prefilled from the Account<br>Profile within the Applicant Account. Click on the ">" to<br>view information prefilled from the Applicant Profile.                       |
| Mailing Address                                                       | The mailing address will be prefilled using information from the Applicant Account.                                                                                                    |
|                                                                       | Updates to the mailing address for the Lead Applicant, can<br>be made on the Profile page (click on the name in the top<br>right corner of the page).                                                 |
| Lead Applicant Contacts                                               |                                                                                                    |
| Primary                                                               | Provide the name of this application's primary contact<br>using the search button (magnifying glass icon). The search<br>will be limited to those users registered under the<br>organization profile. |
|                                                                       | This individual will be the contact that HICC will reach out<br>to with any questions regarding this application. They will<br>also receive the funding approval decision.                            |
| Secondary                                                             | Provide the name of this application's secondary contact<br>using the search button. The search will be limited to those<br>users registered under the organization profile.                          |
| Applicant Details                                                     |                                                                                                    |
| Are you partnering with other organization(s) to deliver the project? | Using the "Yes" or "No" checkboxes, indicate if you are partnering with other organization(s) to deliver the project.                                                                                 |
|                                                                       | If "Yes" is selected, complete the "Partner Organization" section.                                                                                                    |

| Partner Organizations                                                                                                    | <ul> <li>If the organization is a not-for-profit mandated to improve<br/>Indigenous outcomes/serve Indigenous communities, to<br/>validate and submit the application, you <u>must:</u> <ul> <li>Complete the "Partner Organizations" section,<br/>identifying the ultimate eligible recipient (another<br/>eligible recipient).</li> </ul> </li> <li>Please refer to section <u>3.0 in the Applicant Guide</u> for a list<br/>of eligible recipients.</li> </ul>                      |
|----------------------------------------------------------------------------------------------------|----------------------------------------------------------------------------------------------------|
| For each partner, you will need to select one partner organization, please list each                                       | "Add" and enter the information below. If there is more than partner and describe their role.                                                                                                    |
| Legal Name of Partner Organization                                                                                         | Search for and then select the legal name of partner<br>organization. The Organization Type and Mailing Address<br>for the partner will be prefilled.                                                                                                    |
|                                                                                                    | If the partner organization does not already exist within the<br>HICC Applicant Portal, the Applicant may create a new<br>account for the partner organization by selecting "New"<br>from the "Lookup Records" pop up box. After creating the<br>new organization, select it as a partner organization.                                                                                                    |
| Role of the Partner                                                                                                    | Using the text box, describe the role of the partner organization on this project.                                                                                                    |
| Project Location<br>In this section, you <u>must</u> provide informa<br>may differ from where the organization's<br>below. | tion about where the project is located. In some cases, this soffice is located. Select "Add" and enter the information                                                                                                    |
| Province(s)/Territory(ies) where project is located                                                                        | Select the Province or Territory where the project is located. A minimum of one must be selected to submit.                                                                                                    |
| City/Municipality where project is located                                                                                 | Select the City or Municipality where the project is located.<br>A minimum of one must be selected to submit.                                                                                                    |
|                                                                                                    | If the location is not listed, contact the support team to have it added to the list at <u>crmsupport-</u> <u>soutiengrc@infc.gc.ca</u> .                                                                                                    |
| Provide a KML file of the project's asset(s) location(s)                                                                   | Refer to <u>Annex A</u> for instructions on creating the KML file.<br>Select "Add" and name and attach at least one KML file that<br>identifies the project's asset(s) location(s). The file should<br>show the project footprint or pathway location. If you<br>upload more than one KML file, ensure the name of each<br>file includes the project name and specific details about the<br>file you are attaching (for example, "KML-New Bike Lanes<br>on Street Name in Town Name"). |

| The KML file will be used as part of Canada's determination |
|-------------------------------------------------------------|
| regarding the Duty to Consult with Indigenous Peoples and   |
| Impact Assessment Act (IAA) requirements.                   |

| Project Details        |                                                                                                    |
|------------------------|----------------------------------------------------------------------------------------------------|
| Project Identification |                                                                                                    |
| Project Title          | The project title will be prefilled based on the submission from the "Apply for Funding" section.                                                                                                    |
| Project Description    | Using the text box, in 4,000 characters or less provide:                                                                                                    |
|                        | <ul> <li>A meaningful description of the work to be completed, including the nature of the project and a description of all major quantifiable components.</li> <li>A description of the key output(s) the project will generate (e.g. number of km of new/rehabilitated pathways, signage, benches, etc.).</li> <li>A description of what the project will achieve. Summarize the main project benefit(s), including specific information on socio-economic and environmental benefits, and the communities and any vulnerable populations that will benefit from it.</li> </ul> |

#### Asset Type

Depending on where the project is located, an Environmental Impact Assessment may be required prior to undertaking certain activities. Applicants are responsible for providing information to determine whether or not their project requires an Environmental Impact Assessment under the federal *Impact Assessment Act*, modern treaties, or northern regimes.

HICC also has an obligation to determine whether the project requires consultation with Indigenous Peoples, based on the information provided by the Applicant. It is therefore critical that the correct asset type and activities are identified.

**Before** selecting the asset type for the project, **review all asset lists under Levels 1, 2, and 3** to ensure that all activities being undertaken for the project align with the project description.

Depending on the asset type and level, you may be asked for additional information to meet the Environmental Assessment and Indigenous Consultation requirements.

A complete glossary of the assets can be found in <u>Annex B</u> at the end of this Guide.

Using the "Create" button under the appropriate level, select the applicable asset(s) type and work description receiving investments for the project, and specify the count or length (km) as applicable. Each asset in the project will need to be created individually.

| level 1 | Sidewalks (length)                                                                                        |
|---------|----------------------------------------------------------------------------------------------------|
|         | Replacement, rehabilitation, repair, or increasing                                                        |
|         | width of existing sidewalk in developed areas                                                             |
|         | Curbing (length)                                                                                          |
|         | Curb divider replacement                                                                                  |
|         | Enhanced curb dividers in developed area                                                                  |
|         | • Repair, rehabilitation or replacement of curbing in                                                     |
|         | a developed area                                                                                          |
|         | <ul> <li>New curb dividers in developed area</li> </ul>                                                   |
|         | <ul> <li>Extension of curbing in a developed area (less than</li> </ul>                                   |
|         | 1,000 m²)                                                                                                 |
|         | Bicycle lane (length)                                                                                     |
|         | <ul> <li>Replacement, rehabilitation, repair, or upgrade of<br/>bicycle lane</li> </ul>                   |
|         | New bicycle lane on existing roadway                                                                      |
|         | Active transportation bridges/overpasses/tunnels (length)                                                 |
|         | <ul> <li>New bridge/overpass connecting two existing</li> </ul>                                           |
|         | buildings or structures                                                                                   |
|         | Cross-walk (count)                                                                                        |
|         | Repair, rehabilitation, replacement, or expansion of                                                      |
|         | existing cross-walk                                                                                       |
|         | <ul> <li>Replacement cross-walk signage</li> </ul>                                                        |
|         | <ul> <li>Replacement cross-walk pavement markings</li> </ul>                                              |
|         | <ul> <li>New cross-walk signage</li> </ul>                                                                |
|         | New cross-walk pavement markings                                                                          |
|         | Speed Bumps (count)                                                                                       |
|         | Replacement, repair, upgrade, or enhancement of                                                           |
|         | existing speed bumps                                                                                      |
|         | New speed bumps in developed areas                                                                        |
|         | Pavement markings (count)                                                                                 |
|         | <ul> <li>Replacement, renabilitation, repair, or<br/>onbancoment of existing payement markings</li> </ul> |
|         | Now payament markings in developed areas                                                                  |
|         | Signage and trail markers (count)                                                                         |
|         | Renair rehabilitation or replacement of existing                                                          |
|         | signage                                                                                                   |
|         | <ul> <li>Enhancement of existing signage</li> </ul>                                                       |
|         | New signage in developed areas                                                                            |
|         | Bike racks and lockers (count)                                                                            |
|         | Replacement, rehabilitation, repair, or                                                                   |
|         | enhancement of existing bike rack or locker                                                               |
|         | • New bike rack or locker in developed areas under                                                        |
|         | 1000 m <sup>2</sup> total footprint                                                                       |
|         | Washrooms and changerooms (count)                                                                         |
|         | Replacement, rehabilitation, repair, upgrade, or                                                          |
|         | enhancement of existing washroom or changeroom                                                            |

| Expansion of existing washroom or changeroom                                        |
|-------------------------------------------------------------------------------------|
| within an existing building                                                         |
| <ul> <li>New washroom or changeroom within an existing</li> </ul>                   |
| building                                                                            |
| Lockers (count)                                                                     |
| <ul> <li>Replacement, rehabilitation, repair, upgrade, or</li> </ul>                |
| enhancement of existing lockers                                                     |
| <ul> <li>Expansion of existing lockers within an existing</li> </ul>                |
| building                                                                            |
| <ul> <li>New lockers within an existing building</li> </ul>                         |
| Lights (count)                                                                      |
| <ul> <li>Replacement, rehabilitation, or repair of existing</li> </ul>              |
| lights                                                                              |
| <ul> <li>Enhancement of existing lighting</li> </ul>                                |
| <ul> <li>New lights in developed areas</li> </ul>                                   |
| Benches (count)                                                                     |
| • Replacement, repair, rehabilitation, or upgrade of                                |
| existing benches                                                                    |
| New benches in developed areas                                                      |
| Greenery, trees and landscaping (count)                                             |
| Repair, rehabilitation, or replacement of existing                                  |
| non-greenery landscaping                                                            |
| • Enhancement of existing non-greenery landscaping                                  |
| Replacement or rehabilitation of existing living roof                               |
| vegetation                                                                          |
| <ul> <li>New living roof vegetation</li> </ul>                                      |
| Planting trees on private lands not within 15 m of a                                |
| water body                                                                          |
| Fencing and barriers (length)                                                       |
| <ul> <li>Replacement, rehabilitation, or repair of existing<br/>barriers</li> </ul> |
| <ul> <li>Enhanced raised barriers installed to existing</li> </ul>                  |
| transportation routes (for protection of active                                     |
| commuters) in developed areas                                                       |
| <ul> <li>New raised barriers installed to existing</li> </ul>                       |
| transportation routes (for protection of active                                     |
| commuters) in developed areas                                                       |
| Repair, rehabilitation, replacement, or upgrade of                                  |
| existing fencing (not expanding or changing                                         |
| location of existing fencing)                                                       |
| Accessibility Features (count)                                                      |
| <ul> <li>New ramps for accessibility on existing active</li> </ul>                  |
| transportation infrastructure (less than 1000m <sup>2</sup> )                       |
| • New hand railings on existing active transportation                               |
| infrastructure                                                                      |

| Now wheelchair accessibility feature to existing                             |
|------------------------------------------------------------------------------|
| <ul> <li>New wheelchair accessibility reactine to existing</li> </ul>        |
| active transportation infrastructure                                         |
| Biles Chara Sustanta (count)                                                 |
| Bike Share Systems (count)                                                   |
| New bikes                                                                    |
| <ul> <li>Replacement, rehabilitation, repair, or</li> </ul>                  |
| enhancement of existing docking stations                                     |
| <ul> <li>New docking stations on developed areas under</li> </ul>            |
| 1000m <sup>2</sup> total footprint                                           |
|                                                                              |
| Other (count)                                                                |
| <ul> <li>Repair, rehabilitation, or replacement ramps for</li> </ul>         |
| accessibility, hand railings, wheelchair accessibility                       |
| to existing transit facilities                                               |
| Sidewalk (length)                                                            |
| New sidewalk in a developed area                                             |
| <ul> <li>New sidewalk in an undeveloped area less than 100</li> </ul>        |
| $m^2$                                                                        |
| Curbing (length)                                                             |
| • Extension of curbing in a developed area (more                             |
| • Extension of curbing in a developed area (more than 1,000 m <sup>2</sup> ) |
| than 1,000 m <sup>2</sup> )                                                  |
| Bicycle lane (length)                                                        |
| <ul> <li>Increasing width of bike lane in a developed area</li> </ul>        |
| <ul> <li>New bicycle lane in a developed area (not on</li> </ul>             |
| existing roadway)                                                            |
| Pedestrian paths (length)                                                    |
| <ul> <li>Replacement, rehabilitation, or repair of an existing</li> </ul>    |
| pedestrian path in a developed area                                          |
| <ul> <li>Expansion or increasing width of pedestrian path in</li> </ul>      |
| a developed area                                                             |
| <ul> <li>New pedestrian path in a developed area</li> </ul>                  |
| • New pedestrian path in an undeveloped area under                           |
| 100 m <sup>2</sup>                                                           |
| Neighbourhood community pathways (length)                                    |
| • Expansion or increasing width of a neighbourhood                           |
| community pathway in a developed area                                        |
| Replacement, rehabilitation, or repair of existing                           |
| neighbourhood community pathway in developed                                 |
| areas                                                                        |
| <ul> <li>New neighbourhood community nathway in a</li> </ul>                 |
| developed area                                                               |
| New neighbourhood community nathway in an                                    |
| undeveloped area under 100 m <sup>2</sup>                                    |
| Multi uso nothe (longth)                                                     |
| winit-use paths (lefiguri)                                                   |
| <ul> <li>Replacement, renabilitation, or repair of existing</li> </ul>       |
| multi-use paths in developed areas                                           |

| Expansion or increasing width of a multi-use path in                                        |
|---------------------------------------------------------------------------------------------|
| a developed area                                                                            |
| <ul> <li>New multi-use paths in a developed area</li> </ul>                                 |
| <ul> <li>New multi-use paths in an undeveloped area under</li> </ul>                        |
| 100 m <sup>2</sup>                                                                          |
| Bicycle Paths (length)                                                                      |
| Replacement, rehabilitation, or repair of existing                                          |
| bicycle paths in developed areas                                                            |
| • Expansion or increasing width of bicycle paths in a                                       |
| developed area                                                                              |
| <ul> <li>New bicycle paths in a developed area</li> </ul>                                   |
| <ul> <li>New bicycle paths in an undeveloped area under</li> </ul>                          |
| $100 \text{ m}^2$                                                                           |
| Expanding transit connections/pathway(s) (count)                                            |
| <ul> <li>Expanding transit connections/pathway(s) (count)</li> </ul>                        |
| developed area                                                                              |
| Active transportation bridges/overnasses/tunnels (length)                                   |
| Renair rebabilitation or replacement of existing                                            |
| hridge/overnass with no works in or over water                                              |
| Bonair, robabilitation, roplacement, or ungrade to                                          |
| • Repair, renabilitation, replacement, or upgrade to                                        |
| existing bridge/overpass not over water                                                     |
| • Repair, renabilitation, replacement, or upgrades to                                       |
| an existing pedestrian tunnel                                                               |
| <ul> <li>New bridge/overpass over a roadway on developed<br/>lands</li> </ul>               |
| Idrius<br>Navy a destrict type of in an yellon on exhelicitien                              |
| New pedestrian tunnel in an urban or subdivision                                            |
| died<br>Desume sins existing buildes (suggeste for esting                                   |
| Repurposing existing bridge/overpass for active                                             |
| transportation                                                                              |
| Recreational trails (length)                                                                |
| <ul> <li>Repair, rehabilitation, replacement, or upgrades to<br/>existing trails</li> </ul> |
| • Minor (i.e. less than 1,000 m <sup>2</sup> ) expansion (i.e.                              |
| widening and lengthening) of existing trail network                                         |
| <ul> <li>New trail area developed on agricultural lands or</li> </ul>                       |
| previously cleared areas, in an urban area                                                  |
| <ul> <li>New trail on developed land in an urban area (not</li> </ul>                       |
| on agricultural lands or previously cleared areas)                                          |
| <ul> <li>New trails in a subdivision area</li> </ul>                                        |
| Repurposing existing rail tracks for trails                                                 |
| Cross-walk (count)                                                                          |
| New activated signaled crossing in a developed                                              |
| area                                                                                        |
| Washrooms and changerooms (count)                                                           |
| Expansion of existing washroom or changeroom in                                             |
| a developed area                                                                            |
| New washroom or changeroom in a developed area                                              |
| new washi oon of changeroon in a developed area                                             |

|         | Lockers (count)                                                                    |
|---------|------------------------------------------------------------------------------------|
|         | <ul> <li>Expansion of existing lockers in a developed area</li> </ul>              |
|         | <ul> <li>New lockers in a developed area</li> </ul>                                |
|         | Benches (count)                                                                    |
|         | <ul> <li>New benches in undeveloped areas</li> </ul>                               |
|         | Greenery, trees and landscaping (count)                                            |
|         | <ul> <li>New non-greenery landscaping</li> </ul>                                   |
|         | <ul> <li>Planting trees on private lands within 15 m of a</li> </ul>               |
|         | water body                                                                         |
|         | Fencing and barriers (length)                                                      |
|         | • New raised barriers on a new transportation route                                |
|         | <ul> <li>Expansion to existing fencing</li> </ul>                                  |
|         | <ul> <li>New fencing in a developed area</li> </ul>                                |
|         | Repair rehabilitation replacement or upgrades to                                   |
|         | retaining walls and sound harriers                                                 |
|         | <ul> <li>Expansion of retaining walls and sound barriers in a</li> </ul>           |
|         | developed area                                                                     |
|         | Now retaining walls and sound barriers in a                                        |
|         | <ul> <li>New retaining wais and sound barriers in a<br/>developed area.</li> </ul> |
|         |                                                                                    |
|         | Other (count)                                                                      |
|         | Other renabilitation and upgrade works to existing                                 |
|         | active transportation infrastructure not listed                                    |
| Level 3 | Sidewalk (length)                                                                  |
|         | New sidewalk in an undeveloped area                                                |
|         | Curbing (length)                                                                   |
|         | <ul> <li>Enhanced curb dividers in undeveloped areas</li> </ul>                    |
|         | <ul> <li>New curb dividers in undeveloped areas</li> </ul>                         |
|         | <ul> <li>Installation of curbing in an undeveloped area</li> </ul>                 |
|         | Bicycle lane (length)                                                              |
|         | <ul> <li>New bicycle lanes on undeveloped lands</li> </ul>                         |
|         | Pedestrian paths (length)                                                          |
|         | <ul> <li>New pedestrian path in an undeveloped area over</li> </ul>                |
|         | 100 m <sup>2</sup>                                                                 |
|         | Neighbourhood community pathways (length)                                          |
|         | <ul> <li>New neighbourhood community pathway in an</li> </ul>                      |
|         | undeveloped area over 100 m <sup>2</sup>                                           |
|         | Multi-use paths (length)                                                           |
|         | <ul> <li>New multi-use paths in an undeveloped area over</li> </ul>                |
|         | 100 m <sup>2</sup>                                                                 |
|         | Bicycle paths (length)                                                             |
|         | <ul> <li>New bicycle paths in an undeveloped area over 100</li> </ul>              |
|         | $m^2$                                                                              |
|         | Active transportation bridges/overnasses/tunnels (length)                          |
|         | Renair rehabilitation replacement or ungrade to                                    |
|         | evisting hridge/overnass over water                                                |
|         | New hridge/overpass over a roadway on                                              |
|         | undeveloped lands                                                                  |
|         | undeveloped iditus                                                                 |

|                                    | New bridge/overpass over water                                                                        |
|------------------------------------|----------------------------------------------------------------------------------------------------|
|                                    | <ul> <li>New pedestrian tunnel in a non-urban or</li> </ul>                                           |
|                                    | subdivision area                                                                                      |
|                                    | Recreational trails (length)                                                                          |
|                                    | • Major (i.e. more than $1.000 \text{ m}^2$ ) expansion                                               |
|                                    | (widening and lengthening) of existing trail network                                                  |
|                                    | Now trails on undeveloped lands                                                                       |
|                                    | Cross-walk (count)                                                                                    |
|                                    | Now activated signaled crossing in an undeveloped                                                     |
|                                    |                                                                                                    |
|                                    | aled                                                                                                  |
|                                    | Pavement markings (count)                                                                             |
|                                    | New pavement markings in an undeveloped area                                                          |
|                                    | Signage and trail markers (count)                                                                     |
|                                    | New signage in undeveloped areas                                                                      |
|                                    | Other signage works                                                                                   |
|                                    | Bike racks and lockers (count)                                                                        |
|                                    | New blke rack or locker in undeveloped and/or                                                         |
|                                    | developed areas over 1000 m <sup>2</sup> total footprint                                              |
|                                    | washrooms and changerooms (count)                                                                     |
|                                    | <ul> <li>New washrooms or changeroom in an undeveloped</li> </ul>                                     |
|                                    | area                                                                                                  |
|                                    | Lockers (count)                                                                                       |
|                                    | New lockers in an undeveloped area                                                                    |
|                                    | Lights (count)                                                                                        |
|                                    | New lights in undeveloped areas                                                                       |
|                                    | Greenery, trees and landscaping (count)                                                               |
|                                    | <ul> <li>Replacement of existing greenery (i.e. bushes, shrubs)</li> </ul>                            |
|                                    | <ul> <li>New greenery (i.e. bushes, shrubs) along existing<br/>active transportation route</li> </ul> |
|                                    | <ul> <li>New greenery (i.e. bushes, shrubs) along new</li> </ul>                                      |
|                                    | active transportation route                                                                           |
|                                    | Planting trees on municipal lands                                                                     |
|                                    | Planting trees on provincial, territorial or federal                                                  |
|                                    | lands                                                                                                 |
|                                    | Fencing and barriers (length)                                                                         |
|                                    | New fencing in an undeveloped area                                                                    |
|                                    | • Expansion of retaining walls and sound barriers in                                                  |
|                                    | an undeveloped area                                                                                   |
|                                    | New retaining walls and sound barriers in an                                                          |
|                                    | undeveloped area                                                                                      |
| Project is not described by any of | Project is not described by any of the above                                                          |
| the above                          | <ul> <li>Using the text box, describe any activities not</li> </ul>                                   |
|                                    | displayed above (identify the count or length)                                                        |

| Additional Project Information                                                                                                    |                                                                                                    |  |
|----------------------------------------------------------------------------------------------------|----------------------------------------------------------------------------------------------------|--|
| Is the project consistent and/or in-line                                                                                                    | If "Yes" is selected, list all applicable documents.                                                                                                    |  |
| with approved local planning                                                                                                    |                                                                                                    |  |
| documents? For example official plans,                                                                                                    |                                                                                                    |  |
| transportation plans, or active                                                                                                    |                                                                                                    |  |
| transportation strategies?                                                                                                    |                                                                                                    |  |
| Have you already or will you be                                                                                                    | If "Yes" is selected, describe:                                                                                                    |  |
| undertaking consultations or similar<br>engagement activities with the public?                                                                                                    | <ul> <li>The planned consultation activities, for example, community meetings, surveys, collaborative design processes, etc. As well, include the number of people who will be/were engaged including demographic information (if available) and describe efforts made to meaningfully engage with equity-deserving communities. For activities that have already taken place, describe the results of the consultations.</li> <li>If applicable, have you already or will you be undertaking consultations or engagement activities with Indigenous Peoples. If yes, describe the planned activities, including results. If not, explain why not.</li> <li>HICC encourages applicants to start a dialogue with Indigenous Peoples potentially impacted by the project as early as possible, ideally during project planning and before</li> </ul> |  |
|                                                                                                    | applying for funding. This may build positive relationships<br>with Indigenous communities and enhance project design<br>by incorporating input and Indigenous Knowledge. See<br><u>Annex C</u> for more information on early engagement                                                                                                    |  |
| Does the project include cycling<br>infrastructure? For example, bike<br>paths, bike lanes, or multi-use paths.                                                                      | If "Yes" is selected, describe if the asset is high, medium, or<br>low comfort as described in table 1 of the Canadian<br>Bikeway Comfort and Safety (Can-BICS) Classification<br>System.                                                                                                    |  |
| Is the project responding to identified safety issues?                                                                                                    | If "Yes" is selected, describe how the project addresses<br>these concerns. For example, describe how the project will<br>decrease injury or fatality risk for pedestrians or how the<br>project will separate cyclists from motor vehicle traffic.                                                                                                    |  |
| How will design choices support safety<br>and security for users? For example,<br>will the design limit nearby vehicle<br>speed, or separate active<br>transportation from vehicles? | If "Yes" is selected, identify the safety measures and how<br>the implementation of the project addresses these<br>concerns by making specific reference to the assets<br>previously selected in the application.                                                                                                    |  |
| Apart from safety measures, how will<br>the project improve the user<br>experience? For example, greenery and                                                                        | In the text box, describe how the project would improve the user experience.                                                                                                    |  |

| landscaping to beautify and provide<br>shade, benches to allow for rest and<br>socializing, or use of gradual<br>inclines/declines for ease of use and<br>accessibility.<br>Does the project result in increased<br>connections between existing transit<br>elements or important destinations? | If "Yes" is selected, choose from among the options all the<br>relevant connections that apply to the project:<br>• Transit stations<br>• Transit stops<br>• Existing active transportation network<br>• Shopping centre or district<br>• Health centres<br>• Residential centres<br>• Other (please list) |
|----------------------------------------------------------------------------------------------------|----------------------------------------------------------------------------------------------------|
|                                                                                                    | <ul> <li>Government or community services and facilities</li> <li>Tourist attractions</li> <li>Schools and training facilities</li> <li>Sport and recreational facilities</li> <li>Town centre</li> <li>Employment area</li> <li>Greenspaces and parks</li> </ul>                                          |
|                                                                                                    | If the type of connection(s) is not listed, select "Other" and use the text box to list the type of connection(s).                                                                                                    |
| Will the project design include<br>accessibility features, or will it increase<br>the accessibility of active<br>transportation assets (new or existing)?<br>For example, ramps, hand railings,<br>signalized crossings, etc.                                                                   | If "Yes" is selected, describe how the project will include<br>accessibility features or how it will increase the accessibility<br>of active transportation assets.                                                                                                    |
| Will the highest published accessibility<br>standard, code, or by-laws in the<br>jurisdiction be met or exceeded?                                                                                                    | If "No" is selected, note the project may be deemed ineligible.                                                                                                    |
| Project Schedule                                                                                                    |                                                                                                    |
| Forecasted Site Preparation Start<br>Date                                                                                                    | Provide, if applicable, the date on which preparation of the site will begin before construction/work can start, including any vegetation clearing.                                                                                                    |
| Forecasted Construction Start Date                                                                                                    | Provide the date on which substantial work on the project will begin.                                                                                                    |
|                                                                                                    | This is when the contractor (main contract) begins the construction or work on the project.                                                                                                    |

| Forecasted Construction End Date | Provide the date on which the project will be substantially completed.                                                                                                    |
|----------------------------------|----------------------------------------------------------------------------------------------------|
|                                  | A project will be considered substantially completed when<br>an engineer or other professional determines that all<br>construction/work objectives have been met, or the date<br>on which the building/asset will be open to the public. |
|                                  | Note that all projects receiving funding in this intake must be completed by March 31, 2030.                                                                                                    |

### **Project Benefits**

### **Economic Benefits**

The Active Transportation Fund seeks to expand Canada's active transportation network and its capacity by encouraging contributions to local economies and by providing cost effective transportation alternatives to motorized vehicles.

Using the "Yes" or "No" checkboxes and the text boxes, provide HICC with additional information about the economic benefits of the project.

| What are the economic benefits of this project to the community or region? | In the text box provided, use quantitative and/or<br>qualitative information, where applicable, to describe the<br>economic benefits of this project to the community or<br>region. For example, household transportation saving<br>through vehicle trips avoided or increased foot traffic to<br>businesses. |
|----------------------------------------------------------------------------|----------------------------------------------------------------------------------------------------|
| Will the project support jobs within the                                   | If "Yes" is selected, describe how the project will support                                                                                                    |
| community during the construction of                                       | jobs in the community.                                                                                                    |
| this project (i.e. increase jobs in the                                    |                                                                                                    |
| construction industry and supply                                           |                                                                                                    |
| chain)?                                                                    |                                                                                                    |

Environmental and Climate Benefits

The Active Transportation Fund is seeking to reduce greenhouse gas emissions and to fund resilient active transportation infrastructure projects.

Using the "Yes" or "No" checkboxes and text boxes, provide HICC with additional information about the environmental and climate benefits of the project.

| Is the project site currently, or may be   | If "Yes" is selected, list all relevant climate hazards AND  |
|--------------------------------------------|--------------------------------------------------------------|
| in the future, subject to flooding         | identify what best available climate data was used to assess |
| (coastal, riverine or overland), wildfire, | the project's probably for applicable climate hazards        |
| extreme heat, permafrost thaw, or          |                                                              |
| other climate hazards during the           | A hazard is a physical event or trend that may cause         |
| asset's lifespan?                          | negative consequences such as loss of life, injury, damage   |
|                                            | or destruction of property, infrastructure, and livelihoods, |
|                                            | environmental damage, and more. Two types of climate         |
|                                            | hazards must be considered when designing climate            |

|                                        | resilient infrastructure: extreme events and slow-onset                                                                                                    |
|----------------------------------------|----------------------------------------------------------------------------------------------------|
|                                        | ovents                                                                                                    |
|                                        | events.                                                                                                    |
|                                        | <ul> <li>Coastal flooding is a result of coastal surge, or storm surge, coastal flooding happens when extreme winds from hurricanes or storms push water onshore.</li> <li>Riverine flooding (or fluvial flooding) happens when a river or lake exceeds the capacity of the channel, commonly due to significant rainfall.</li> <li>Overland flooding (also referred to as inland or pluvial flooding) happens when a large amount of rain falls in short period of time and has nowhere to go due to impermeable surfaces or inefficient stormwater capacity.</li> <li>Wildfires are unplanned and unwanted natural or human-caused fires that burn in vegetated areas.</li> <li>Extreme heat refers to summer temperatures that are much hotter and/or more humid than usual.</li> <li>Permafrost is ground that is frozen for two or more years, and can be composed of rock, gravel, sand, clay, silt, or a mixture of the above.</li> <li>Permafrost thaw occurs when this frozen layer of soil starts to melt, which turns previously solid ground into a mud clurey that is unable to summer temperatures</li> </ul> |
|                                        | Note: If the Total Eligible Cost of the project is over \$10M,<br>please attach the Climate Risk Assessment report to the<br>project submission.                                                                                                    |
|                                        | The Climate Risk Assessment process should adhere to                                                                                                    |
|                                        | international standards (ISU 14091) and should be based on                                                                                                    |
|                                        | including the high-emission scenario (RCP 8.5 or SSP5-8.5)                                                                                                    |
|                                        | and should consider the entire life span of the asset. For                                                                                                    |
|                                        | HICC recommended Climate Risk Assessment                                                                                                    |
|                                        | methodologies or questions relating to guidance, please                                                                                                    |
|                                        | contact the HICC Climate Help Desk by:                                                                                                    |
|                                        | (i) Webform: <u>HICC Helpdesk (canada.ca)</u> ;                                                                                                    |
|                                        | (II) Email: <u>Climate-Intra-Climat@intc.gc.ca</u> ; or                                                                                                    |
|                                        | (iii) i oli tree phone: 1-833-834-0243.                                                                                                    |
| Describe how the sectors of 10 without | To the text have supplied at the second second to                                                                                                    |
| Describe now the project Will mitigate | in the text box provided, please describe.                                                                                                    |
| above If no climate risk reduction     | For any questions relating to guidance, valuable recourses                                                                                                    |
|                                        | and information on sector best practices for incorporating                                                                                                    |

| measures would be implemented,                                                                                                    | low-carbon and climate resilience measures in                                                                                                    |
|----------------------------------------------------------------------------------------------------|----------------------------------------------------------------------------------------------------|
| please provide a justification.                                                                                                    | infrastructure projects contact the HICC Climate Help Desk                                                                                                    |
|                                                                                                    | by:                                                                                                    |
|                                                                                                    | (i) Webform: <u>HICC Helpdesk (canada.ca)</u> ;                                                                                                    |
|                                                                                                    | (ii) Email: <u>Climate-Infra-Climat@infc.gc.ca</u> ; or                                                                                                    |
|                                                                                                    | (iii) Toll free phone: 1-833-834-0243                                                                                                    |
| Will the project incorporate GHG                                                                                                    | If "Ves" is selected identify how the project will reduce                                                                                                    |
| mitigation measures or best practices                                                                                                    | emissions.                                                                                                    |
| into the design of the project?                                                                                                    |                                                                                                    |
|                                                                                                    | There are numerous opportunities to reduce emissions                                                                                                    |
|                                                                                                    | through active transportation investments. In addition to                                                                                                    |
|                                                                                                    | the reductions created through modal shift from private                                                                                                    |
|                                                                                                    | vehicles to active transportation, projects can incorporate                                                                                                    |
|                                                                                                    | GHG mitigation measures in the following areas:                                                                                                    |
|                                                                                                    | • Use of low-carbon materials: Reduce construction                                                                                                    |
|                                                                                                    | material emissions by using low-carbon                                                                                                    |
|                                                                                                    | construction materials (such as low embodied                                                                                                    |
|                                                                                                    | efficiency of material use in assets                                                                                                    |
|                                                                                                    | On-site construction activities: Use low emitting                                                                                                    |
|                                                                                                    | construction vehicles and on-site equipment                                                                                                    |
|                                                                                                    | minimize idling, or minimize construction-related                                                                                                    |
|                                                                                                    | heating requirements (for example, concrete).                                                                                                    |
|                                                                                                    | • <b>Operations:</b> Minimize energy consumption (for                                                                                                    |
|                                                                                                    | example, use LED lighting).                                                                                                    |
|                                                                                                    | Natural Infrastructure: Incorporate design choices                                                                                                    |
|                                                                                                    | that enhance vegetative cover, increase the                                                                                                    |
|                                                                                                    | permeability of surfaces to rain and runoff, or                                                                                                    |
|                                                                                                    | otherwise introduce natural or hybrid                                                                                                    |
|                                                                                                    | infrastructure elements (for example, the use of                                                                                                    |
|                                                                                                    | vegetation to provide targeted shade and increase                                                                                                    |
|                                                                                                    | ground-water initiation can contribute to the                                                                                                    |
|                                                                                                    | and reduce the energy used to manage storm                                                                                                    |
|                                                                                                    | water).                                                                                                    |
| Will the project include the collection                                                                                                    | If "Yes" is selected, describe how and what kind data will be                                                                                                    |
| of data on active transportation traffic                                                                                                    | collected.                                                                                                    |
| and users?                                                                                                    |                                                                                                    |
|                                                                                                    | For example, automatic counters for cyclists and/or                                                                                                    |
|                                                                                                    | pedestrians, manual counts for cyclists and/or pedestrians,                                                                                                    |
|                                                                                                    | traffic cameras, intercept surveys, or other sources of data.                                                                                                    |
| Does the project meet the following                                                                                                    | At application, Applicants will determine whether the                                                                                                    |
| criteria:                                                                                                    | project meets the Buy Clean criteria and, if it does, confirm                                                                                                    |
| 1. Has a lotal eligible cost over                                                                                                    | that the low-carbon ready-mix concrete requirements Will                                                                                                    |
| Will the project include the collection of data on active transportation traffic and users?         Does the project meet the following criteria:         1. Has a total eligible cost over \$10 million; | <ul> <li>GHG mitigation measures in the following areas:</li> <li>Use of low-carbon materials: Reduce construction material emissions by using low-carbon construction materials (such as low embodied carbon concrete) or design decisions to increase efficiency of material use in assets.</li> <li>On-site construction activities: Use low emitting construction vehicles and on-site equipment, minimize idling, or minimize construction-related heating requirements (for example, concrete).</li> <li>Operations: Minimize energy consumption (for example, use LED lighting).</li> <li>Natural Infrastructure: Incorporate design choices that enhance vegetative cover, increase the permeability of surfaces to rain and runoff, or otherwise introduce natural or hybrid infrastructure elements (for example, the use of vegetation to provide targeted shade and increase ground-water infiltration can contribute to the urban canopy, reduce the local heat island effect, and reduce the energy used to manage storm water).</li> <li>If "Yes" is selected, describe how and what kind data will b collected.</li> <li>For example, automatic counters for cyclists and/or pedestrians, manual counts for cyclists and/or pedestrians, traffic cameras, intercept surveys, or other sources of data At application, Applicants will determine whether the project meets the Buy Clean criteria and, if it does, confirm that the low-carbon ready-mix concrete requirements will</li> </ul> |

| 2. | Is within a municipality with a population over 30,000; and | be applied, as appropriate. <u>This will be validated by HICC</u><br><u>before the Contribution Agreement is signed.</u>                                                                                                    |
|----|-------------------------------------------------------------|----------------------------------------------------------------------------------------------------|
| 3. | Uses over 100 cubic meters<br>(m3) ready-mix concrete       | <ul> <li>The Buy Clean requirements stipulates that the average carbon footprint of all concrete mixes used in the project must be at least 10% lower than the regional average.</li> <li>Applicants will report on embodied carbon from ready-mix concrete: <ul> <li>At design completion (i.e., minimum Class B cost estimate) stage, to ensure low-carbon concrete is considered in the project design; and</li> <li>Upon construction completion (as built) stage, to track the actual carbon footprint of the materials used.</li> </ul> </li> </ul> |
|    |                                                             | If applicable, after project funding approval HICC will provide guidance and templates to facilitate reporting on ready-mix concrete emissions reductions.                                                                                                    |

### Social Inclusion Benefits

The Active Transportation Fund is seeking to fund active transportation infrastructure that will benefit the general population and will respond to the specific needs of vulnerable, underserved, and higher needs groups within communities.

Using the "Yes" or "No" checkboxes and text boxes, please provide HICC with additional information about the social inclusion benefits of the project.

| Will the project provide increased<br>access to active transportation to<br>vulnerable, underserved, higher needs,<br>and/or other populations within the<br>community? | If "Yes" is selected, select which of the following groups will<br>benefit from the project. Select all that apply:<br>Racialized people<br>Indigenous Peoples<br>Youth<br>Persons with disabilities<br>Seniors<br>Linguistic minorities<br>Newcomers to Canada (immigrants, permanent<br>residents, refugees)<br>Women<br>Persons experiencing poverty<br>Persons experiencing homelessness<br>LGBTQ2+<br>Other |
|----------------------------------------------------------------------------------------------------|----------------------------------------------------------------------------------------------------|
|                                                                                                    | <ul> <li>Persons experiencing homelessness</li> <li>LGBTQ2+</li> <li>Other</li> </ul>                                                                                                    |
|                                                                                                    | If "Other" is selected, in the text box provided, please provide a list of other populations not present in this list.                                                                                                    |
| If you responded "Yes" to the previous question.                                                                                                    | In the text box provided, indicate how the project will<br>benefit each of the above selected populations within the<br>community. For example, through the removal of barriers<br>and/or improved access for groups which are more likely to                                                                                                    |

| use active transportation out of necessity rather than   |
|----------------------------------------------------------|
| choice. Where possible, provide quantitative information |
| by group.                                                |

### **Project Financials**

### Project Finances and Supplementary Information

Information on federal cost share is found in the <u>Active Transportation Fund - Applicant Guide</u>. Use the table in section 6.1.2 in the Applicant Guide to determine the maximum program contribution that can be requested from HICC's Active Transportation Fund based on the eligible organization type and the location of the activities.

A list of eligible expenditures can be found in section 6.2 of the Applicant Guide.

In the boxes provided, please provide the following information regarding project costs and funding, rounded to the nearest dollar. Refer to <u>Annex E</u> for an explanation and illustration of Total vs. Eligible Costs.

Please note, with the exception of environmental assessment and Indigenous consultation costs, project expenditures will only be eligible as of project funding approval, as confirmed by Housing, Infrastructure and Communities Canada. Costs incurred prior to project funding approval will be ineligible for reimbursement.

| Total Project Cost                 | The estimated overall cost of the project, including eligible     |
|------------------------------------|-------------------------------------------------------------------|
|                                    | and ineligible costs.                                             |
| Total Eligible Costs               | The sum of all the estimated eligible costs.                      |
| <u> </u>                           |                                                                   |
|                                    | Eligible costs means those costs of the project budget that       |
|                                    | are eligible for reimbursement under the ATF. Examples of         |
|                                    | eligible costs can be found under section 6.2 of the              |
|                                    | Applicant Guide.                                                  |
| Total Active Transportation Amount | The amount of funding being sought from HICC's Active             |
| Requested                          | Transportation Fund. This amount must be based only on            |
|                                    | Eligible Costs, not total costs. See the explanation of the       |
|                                    | maximum federal cost share in section 6.1 of the Applicant        |
|                                    | Guide to understand the total amount of funding that can          |
|                                    | be requested from the program, and for an explanation of          |
|                                    | stacking limits.                                                  |
| Active Transportation %            | This section will be <b>automatically calculated</b> based on the |
|                                    | estimated program funding you are requesting.                     |
| Applicant's Contribution           | The amount of the funding the organization will be                |
|                                    | contributing to the total costs of the project.                   |
| Sum of All Contributions           | This field will be automatically generated based on the           |
|                                    | information already provided.                                     |

#### HICC will provide an approval letter which includes the date of project funding approval.

| Contingency | The following table is included to guide in determining the recommended contingency amount to add to the project budget.                                 |                                                                                       |
|-------------|----------------------------------------------------------------------------------------------------|---------------------------------------------------------------------------------------|
|             | Class                                                                                                    | Contingencies                                                                         |
|             | <b>Class A</b> : Estimates made after<br>bids for a project have been<br>received, evaluated, verified,<br>and once a contract is ready to<br>be signed. | Budgets for projects at this<br>stage usually include a<br>contingency of 5% to 10%.  |
|             | <b>Class B:</b> Estimates made at the<br>"Detailed Design" stage when<br>the project is ready for<br>tendering.                                          | Budgets for projects at this<br>stage usually include a<br>contingency of 11% to 15%. |
|             | <b>Class C</b> : Estimates at the<br>"Preliminary Design" stage and<br>may be referred to as pre-<br>tendering estimated.                                | Budgets for projects at this<br>stage usually include a<br>contingency of 16% to 20%. |
|             | <b>Class D</b> : Estimates at the<br>"Conceptual Design" stage.                                                                                          | Budgets for projects at this<br>stage usually include a<br>contingency of 21% to 30%. |

### Other Contributors

In this section, please provide information about funding towards <u>all project costs</u> other than the amount of funding requested from the Active Transportation Fund and the organization's contribution. If there is funding from another federal department for eligible expenses related to this project, include this information here.

#### For multiple other contributors, use "Create" to provide information specific to each contributor.

| Contributor         | Select the name of the organization from the list of available within the HICC Applicant Portal.                                                                                                    |
|---------------------|----------------------------------------------------------------------------------------------------|
| Name of Contributor | If you cannot find the organization, enter the legal name of<br>the organization or entity next to the appropriate<br>contributor.                                                                                                    |
| Amount (\$)         | Indicate the financial contribution as a share of the Total<br>Project Cost. This refers to the amount of Total Costs that<br>this funding contributor will contribute and that is not part<br>of the federal funding being requested. |
|                     | amount to be provided by the organization/entity.                                                                                                    |
| Funding Secured?    | Use the dropdown menu to select "Yes" or "No".                                                                                                    |

|                                                                                           | If "No" is selected, in the text has provided, please indicate |
|-------------------------------------------------------------------------------------------|----------------------------------------------------------------|
|                                                                                           | how and when any unsecured funding will be secured.            |
| Total Other Contributions                                                                 | This field will be automatically generated based on the        |
|                                                                                           | information you provide in the section above. Click "Update    |
|                                                                                           | Contributors" after you have completed the Other               |
|                                                                                           | Contributor section.                                           |
| Are all other sources of funding                                                          | Use the "Yes" or "No" checkboxes, please indicate if all other |
| secured for the total project costs?                                                      | sources of funding are secured for the Total Project Costs.    |
|                                                                                           | The intention is to confirm that the project has secured       |
|                                                                                           | funding for the total project costs.                           |
| Have you incurred any costs to date                                                       | With the exception of environmental assessment and             |
| on this project?                                                                          | Indigenous consultation costs, project expenditures will only  |
|                                                                                           | be eligible as of project funding approval, as confirmed by    |
|                                                                                           | Housing, Infrastructure and Communities Canada. Costs          |
|                                                                                           | incurred prior to project funding approval will be ineligible  |
|                                                                                           | for reimbursement.                                             |
|                                                                                           |                                                                |
|                                                                                           | For any costs incurred to date, provide a short description of |
|                                                                                           | the cost, the amount and the date incurred.                    |
| Environmental Assessment and In                                                           | digenous Consultation Costs                                    |
| Environmental Assessment and m                                                            | angenous consultation costs                                    |
| If you expect the project to have environmental assessment and/or indigenous consultation |                                                                |
| the project hudget. These costs may be                                                    | retroactively eligible subject to HICC approval                |
| How much has been spent or                                                                | Include costs for environmental assessments monitoring         |
| forecasted to be spent on                                                                 | and follow-up activities as required by the IAA modern         |
| environmental assessment related to                                                       | treaties or porthern regulatory regimes. For projects on       |
| the project?                                                                              | federal lands, plan for a potential environmental effects      |
|                                                                                           | determination (Section 82 of the IAA). These costs may be      |
|                                                                                           | retroactively eligible subject to HICC approval. Include       |
|                                                                                           | forecasted costs.                                              |
| How much has been spent or                                                                | Costs may include providing ceremonial offerings, organizing   |
| forecasted to be spent on Indigenous                                                      | meetings, and distributing project information to Indigenous   |
| engagement and consultation related                                                       | community members. Costs may also cover funding for            |
| to the project?                                                                           | Indigenous Peoples to participate in activities that involve a |
|                                                                                           | review of the project (e.g. costs associated with attending    |
|                                                                                           | meetings, providing feedback on documents, and conducting      |
|                                                                                           | separate studies on archaeological, health or socioeconomic    |
|                                                                                           | interests). The total costs will depend on the number of       |
|                                                                                           | consultation activities required based on the nature of the    |
|                                                                                           | project and the number of communities or organizations         |
|                                                                                           | that need to be consulted. Costs may vary from one region      |
|                                                                                           | to another.                                                    |
|                                                                                           |                                                                |

|                                         | T                                                                                                    |
|-----------------------------------------|----------------------------------------------------------------------------------------------------|
| Provide the breakdown of the HICC       | A minimum of one fiscal year must be completed to submit                                                                                                    |
| contribution that the organization will | the application.                                                                                                    |
| be claiming per fiscal year (April 1 to |                                                                                                    |
| March 31) from HICC.                    | The Government of Canada's fiscal year begins April 1 and<br>ends on March 31. Please specify the amount of funding for<br>eligible costs that will be claimed from the Active<br>Transportation Fund for each fiscal year of the project's<br>implementation. All projects receiving funding must be<br>completed by March 31, 2030.                                                                                                    |
|                                         | Note: This is not necessarily the year in which costs will be<br>incurred, but rather when they will be submitted for<br>reimbursement to HICC.For example, if expenses for the<br>project are expected to be incurred in March, those<br>expenses should generally not be included in the forecast for<br>the fiscal year ending March 31, but rather in the next fiscal<br>year, starting on April 1, when you would claim the expenses<br>for reimbursement. |
|                                         | Using "Create", please provide numerical figures in the text<br>boxes for the fiscal years in which reimbursement will occur:<br>2026-2027<br>2027-2028<br>2028-2029<br>2029-2030                                                                                                    |
|                                         | This section of the application form details the amount of<br>funding from HICC that the Applicant will claim for a given<br>fiscal year (April 1st to March 31st). Provide a breakdown of<br>the program contribution for each fiscal year of the project.<br>Round up to the nearest dollar.                                                                                                    |
|                                         | Applicants need to make sure that the total for the fiscal<br>year breakdown is equal to the amount entered in the<br>"Program Contribution" field (on the first row) of the<br>"Funding Contributors" table. If the totals differ from one<br>another, the HICC Funding Portal will not validate this page.                                                                                                    |

### Non-Competitive Contract

Recipients are expected to ensure that contracts are awarded in a way that is fair, transparent, competitive, and consistent with value-for-money principles, or in a manner otherwise acceptable to Canada. Use of non-competitive procurement (otherwise known as sole-source contracts) may be acceptable in select circumstances; however, funding recipients are encouraged to explore options to award contracts competitively to the extent possible. If you are planning on awarding non-competitive contracts as part of the project, you must confirm eligibility with the Government of Canada. Additional approvals may be required prior to the signature of contracts in order for these costs to be deemed eligible for federal reimbursement. Additional information may be required and approval delays may occur.

| Will non-competitive procurement be required for the project? | Select "No" if the organization will be using a competitive procurement process for the project.                                                                                    |
|---------------------------------------------------------------|----------------------------------------------------------------------------------------------------|
|                                                               | If "Yes" is selected, use "Create" to provide the following information regarding each non-competitive contract in the text boxes provided.                                         |
|                                                               | Please include all non-competitive procurement, regardless<br>of municipal or provincial/territorial policies, including<br>contracts where only one person or entity is capable of |
|                                                               | performing the work and small value contracts.                                                                                                    |
| Name                                                          | The legal name of the organization who will receive the contract for work on this project.                                                                                          |
| Amount of Contract (\$)                                       | The total value of the contract represented as a numerical figure.                                                                                                    |
| Nature of Work                                                | Describe the work to be completed by the company/consultant on the project.                                                                                                    |
| Rationale                                                     | Describe why a non-competitive procurement will be                                                                                                    |
|                                                               | required for this project, including why the                                                                                                    |
|                                                               | company/consultant will be used on the project.                                                                                                    |

| Project Readiness                                                                                           |                                                                                                    |
|----------------------------------------------------------------------------------------------------|----------------------------------------------------------------------------------------------------|
| Please indicate the current status and<br>anticipated approval dates of the<br>project planning and design. | In the text box provided, please describe the current status<br>and anticipated approval dates of the project planning and<br>design. Include if the project planning and design have<br>already been completed or if the project will include<br>planning and design (i.e. design costs are included in this<br>application). |
| Please indicate the status of permits                                                                       | In the text box provided, please list and describe the status                                                                                                    |
| and approvals required in order for                                                                         | of any permits and approvals required in order for the                                                                                                    |
| the project to proceed.                                                                                     | project to proceed.                                                                                                    |
| Please indicate whether property or                                                                         | In the text box provided, please describe.                                                                                                    |
| rights of way need to be secured, and,                                                                      |                                                                                                    |
| if applicable, when this is expected to                                                                     |                                                                                                    |
| be secured.                                                                                                 |                                                                                                    |

| Risks and Mitigation                                                                                 |                                                                                                    |
|----------------------------------------------------------------------------------------------------|----------------------------------------------------------------------------------------------------|
| Infrastructure projects can be<br>complex, please describe the risks<br>associated with the project. | Using the text box provided, please describe the risks<br>associated with the project (for example, project readiness,<br>technologies, multiple partners, land acquisition, skilled<br>labour shortages, extreme weather, etc.) as well as<br>corresponding mitigation measures. |

| Document Checklist |                                                                                                    |
|--------------------|----------------------------------------------------------------------------------------------------|
| Document Checklist | Using the Document Checklist, please indicate using the<br>"Yes" or "No" checkbox, if applicable, if the following<br>documents are attached:                                                                                                    |
|                    | <ul> <li>Project location map in KML format – mandatory for<br/>all projects</li> <li>Project map or plan showing project elements in<br/>schematic form – if applicable</li> <li>Consultation records that involve provinces or<br/>territories, and Indigenous communities and<br/>affected communities in PDF format – if applicable</li> <li>Council resolution (for local governments) or Board<br/>of Directors letter supporting the project – if<br/>applicable</li> <li>Climate Risk Assessment report – if applicable</li> <li>Other (please identify and attach document)</li> </ul> |
|                    | To save and validate this page, please select "Yes".                                                                                                    |
|                    | If "Yes" is selected for "Other", add the document(s) on the "Uploaded Documents" page, otherwise select "No".                                                                                                    |

| Uploaded Documents                                                                                                    |                                                                                                    |
|----------------------------------------------------------------------------------------------------|----------------------------------------------------------------------------------------------------|
| Additional supporting documents may                                                                                    | To upload a file:                                                                                                    |
| be attached in this section if                                                                                         | Select "Add note"                                                                                                    |
| appropriate.                                                                                                    | <ul> <li>Include a short description of the file in the "Note"<br/>text box (e.g. "KML file for New Bikes Lanes in</li> </ul> |
| The Government of Canada reserves<br>the right to request additional<br>documentation to supplement the<br>application | Village")                                                                                                    |
|                                                                                                    |                                                                                                    |

| Indigenous Consultation and Environmental Assessment |                                                                                                    |  |
|------------------------------------------------------|----------------------------------------------------------------------------------------------------|--|
| Please refer to <u>Annex D</u>                       | Please note that the sub-sections required within the Duty<br>to Consult with Indigenous Peoples and <i>Impact Assessment</i><br><i>Act</i> Requirements sections will vary depending on which<br>assets have been identified in the Asset Type section<br>above: |  |
|                                                      | • If you indicate that the project <i>only</i> includes Level 1<br>Asset Types, then the Detailed Environmental<br>Assessment (EA) Project Description, EA Checklist,                                                                                             |  |

| and EA Questionnaire sections are skipped. Those<br>sections on the application will not be available to<br>you as an applicant; however, <b>in order to submit</b><br><b>the application, you will need to save and validate</b><br><b>this page.</b> |
|----------------------------------------------------------------------------------------------------|
| If you indicate that the project includes Level 2                                                                                                    |
| assets but no Level 3 activities, you will be required                                                                                                    |
| to complete the Detailed EA Project Description                                                                                                    |
| and the EA Checklist sections.                                                                                                    |
| <ul> <li>If any responses in the EA Checklist sections are<br/>answered "Yes" or "Unknown", you will be<br/>directed to the EA Questionnaire section.</li> </ul>                                                                                       |
| Otherwise, if <i>all</i> questions of the EA Checklist<br>are answered "No", the EA Questionnaire<br>section is skipped.                                                                                                    |
| • If you include <i>any</i> Level 3 assets, you will be                                                                                                    |
| required to complete the Detailed EA Project                                                                                                    |
| Description and the EA Questionnaire section.                                                                                                    |
| • If the project includes assets under "Project is not                                                                                                    |
| described by any of the above", <u>all 3 sections</u> will                                                                                                    |
| be required.                                                                                                    |

| Attestation                                                                                                    |                                                                                                    |
|----------------------------------------------------------------------------------------------------|----------------------------------------------------------------------------------------------------|
| Validation Status                                                                                                  | <ul> <li>Each section of application requires validation before submission to HICC. Once validated, the following sections will turn green: <ul> <li>Applicant Identification</li> <li>Project Details</li> <li>Project Financials</li> <li>Environmental Assessment and Indigenous Consultation</li> </ul> </li> </ul> |
|                                                                                                    | If there a section that remains red, please go back to that section and confirm all required information is present and select "Validate".                                                                                                    |
|                                                                                                    | If the project only involves Level 1 Asset Types, you will not<br>be required to complete the questions in the Environmental<br>Assessment and Indigenous Consultation section; however,<br>you will need to validate the page to submit the application.                                                               |
| Please confirm that you hereby attest<br>that the information provided in this<br>submission has been reviewed and | Read the "Privacy and Third Party Notice Statement" and select "Yes" to confirm you have read the statement.                                                                                                    |

| declare that it is accurate and based                                                                                                    | Select "Next" to proceed with the attestation.                                                                                                    |  |
|----------------------------------------------------------------------------------------------------|----------------------------------------------------------------------------------------------------|--|
| science, that it complies with the<br>general guidance provided in the<br>Active Transportation Fund Applicant<br>Guide, and that the project will<br>comply with all applicable legislation. | <ul> <li>In the text boxes provided, please include: <ul> <li>Your Name</li> <li>Your Position within the Organization</li> <li>Name of Organization</li> </ul> </li> <li>Using the checkbox, please select "I confirm" followed by "Attest" to complete the attestation.</li> </ul> |  |
|                                                                                                    | select "Cancel attestation".                                                                                                    |  |
|                                                                                                    | Select "Submit" to send the application to HICC. At this point you will no longer be able to make modifications to the application.                                                                                                    |  |

### ANNEX A: How to Create a KML File

You can use Google Earth to create a Keyhole Markup Language (KML) file to visualize and share geographic information about your project. Create your KML using either <u>Google Earth Web</u> (requires a Google account), or <u>Google Earth Pro for desktop</u> (requires download and installation). Both sets of instructions are included below.

### **REVIEW THESE KEY POINTS BEFORE BEGINNING**

- The KML should provide an accurate and detailed representation of the project's location, size, components and works; placemarks and/or pins alone are insufficient.
- Use multiple line and/or polygon features for different project components. To differentiate components, title each feature with a descriptive name.
- If the project includes multiple phases, identify each phase in the feature's title. If HICC is only funding specific phases of the project, note that information in the feature's description.

| Geospatial Feature | Examples of Project Components          |   |                          |
|--------------------|-----------------------------------------|---|--------------------------|
| Line               | Roads                                   | • | Railways                 |
|                    | Sewer lines                             | • | Pipelines                |
|                    | Trails                                  | • | Transmission lines       |
| Polygon            | <ul> <li>Building footprints</li> </ul> | • | Sewer/wastewater lagoons |
|                    | <ul> <li>Vegetation cuts</li> </ul>     | • | Culverts/bridges         |

• For most projects, all features should be submitted in a single KML file.

#### **INSTRUCTIONS FOR GOOGLE EARTH WEB:**

#### Step 1: Create a new project

Click 'Launch Earth'. Click '+ New'. Choose whether to save as a Drive project (to Google drive) or as a Local KML file (stored on the browser or device). Click 'Create'. In the left-hand panel, hover over file name, click the three dots, select rename and enter a title for your project. Avoid using special characters like //() { } [ ] : \* ? " <> | # % \$ & !

#### Step 2: Navigate to the desired location

Navigate to the desired location on the map by typing an address in the search bar (top-left corner) and/or by dragging the map to the correct location. Zoom in and out using the minus and plus signs in the bottom-right corner.

#### Step 3: Create a KML to display project components

Add a Placemark: To optionally mark the project's central location, click the 'Add placemark' icon  $\heartsuit$  or 'Add' > 'Placemark' in the menu. A placemark will appear on the map, and you can move it to the

desired location or specify coordinates. In the right-hand panel, enter a title for the placemark and optional description.

**Draw Lines (Paths) or Polygons:** To draw a line or polygon, click 'Add path or polygon' <sup>%</sup> icon or 'Add' > 'Path or polygon' in the menu. Select a starting point and click on the map to add points that will delineate the path or polygon. For lines, click 'Done'. For both lines and polygons, click 'Save to project'. In the right-hand panel, enter the title of the component and an optional description. Click the paint bucket icon to adjust the colour.

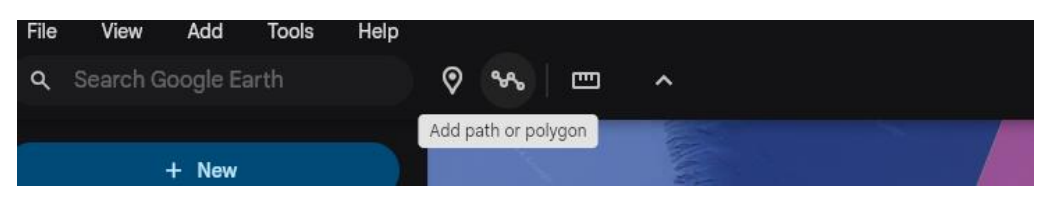

#### Step 4: Adjust the features

Click on any placemark, line, or polygon in the left-hand panel to adjust the feature. A right-hand panel will appear. Click 'Edit'. You can edit the title, description, and colour. You can also adjust the points on the map that make up the feature. Below is an example project:

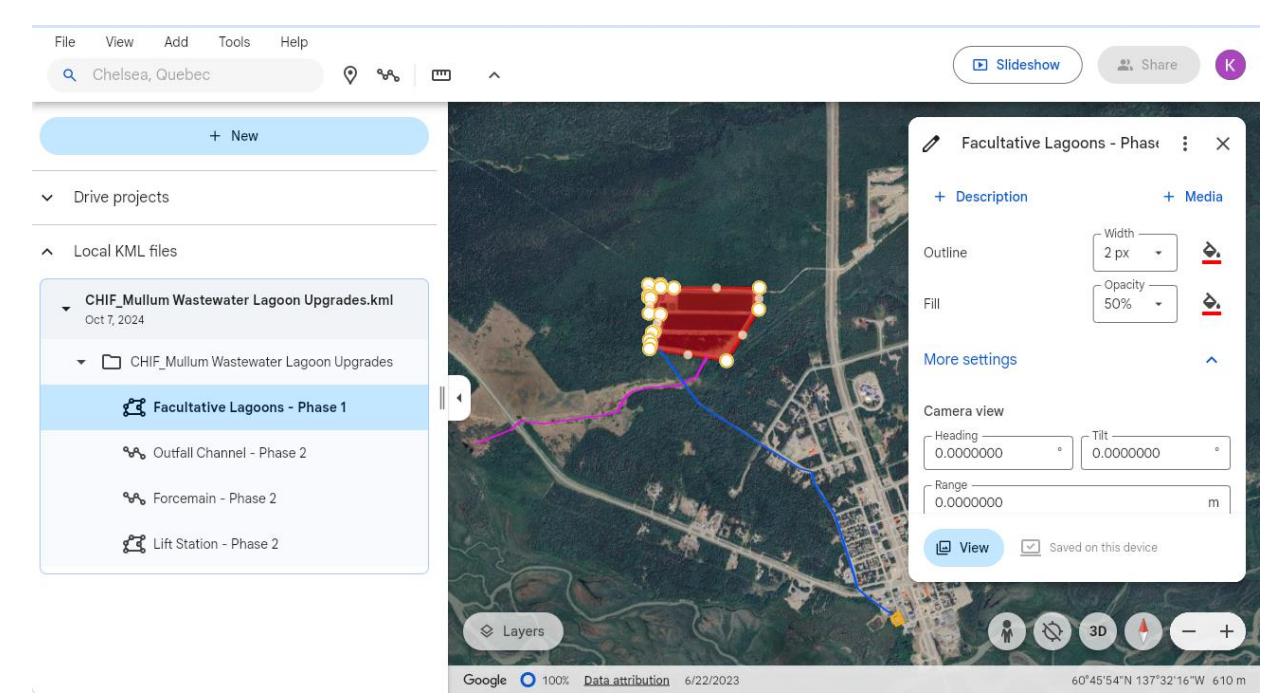

#### Step 5: Save your KML file

To export your project as a KML file, click on the three dots next to your project title in the left-hand panel, then choose 'Export as KML file'. The KML file will appear in your Downloads folder. It can be shared or uploaded to other mapping platforms.

#### **INSTRUCTIONS FOR GOOGLE EARTH DESKTOP:**

#### Step 1: Create a project folder

Right-click on 'My Places' or 'Temporary Places' > 'Add' > 'Folder'. Name the folder using the project title and click 'OK'.

### Step 2: Navigate to the desired location

Navigate to the desired location on the map by typing an address in the search bar or by clicking and dragging in the map viewer. Click 'View' > 'Reset' > 'Tilt and Compass'. Zoom in and out using the minus and plus signs in the top-right corner.

### Step 3: Create a KML to display project components

Add a Placemark (Point): To optionally mark the project's central location, click 'Add Placemark' in the toolbar or 'Add' > 'Placemark' in the menu. Enter a name for the placemark and adjust its location on the map by dragging the yellow pin or by specifying known latitude and longitude coordinates. In the 'Properties' panel, enter a title for the placemark and optional description. Adjust the style and colour.

**Draw Lines (Paths) or Polygons:** To draw project components, use the 'Add Path' and/or 'Add Polygon' buttons or 'Add' > 'Path or polygon' in the menu. Click on the map to create points. You can click and drag any point to adjust its location, click on the map to add a new point, or select a point and press the 'Delete' key to remove it. In the 'Properties' panel, enter a title for the project component and optional description. Adjust the style and colour. Click 'OK' when finished.

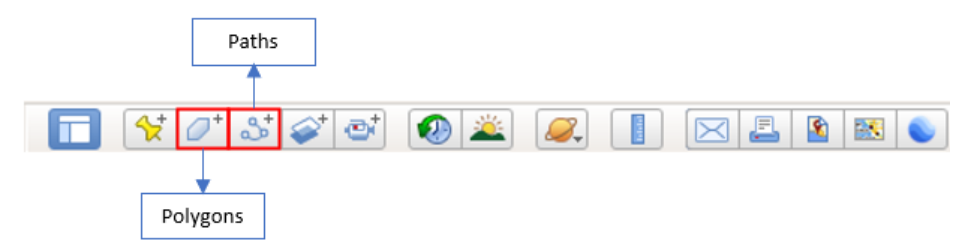

#### Step 4: Adjust the features

Right-click on any placemark, path, or polygon to open the 'Properties' window. You can edit the label, description and colour, and check measurements. You can also adjust the points on the map that make up the feature. Below is an example project:

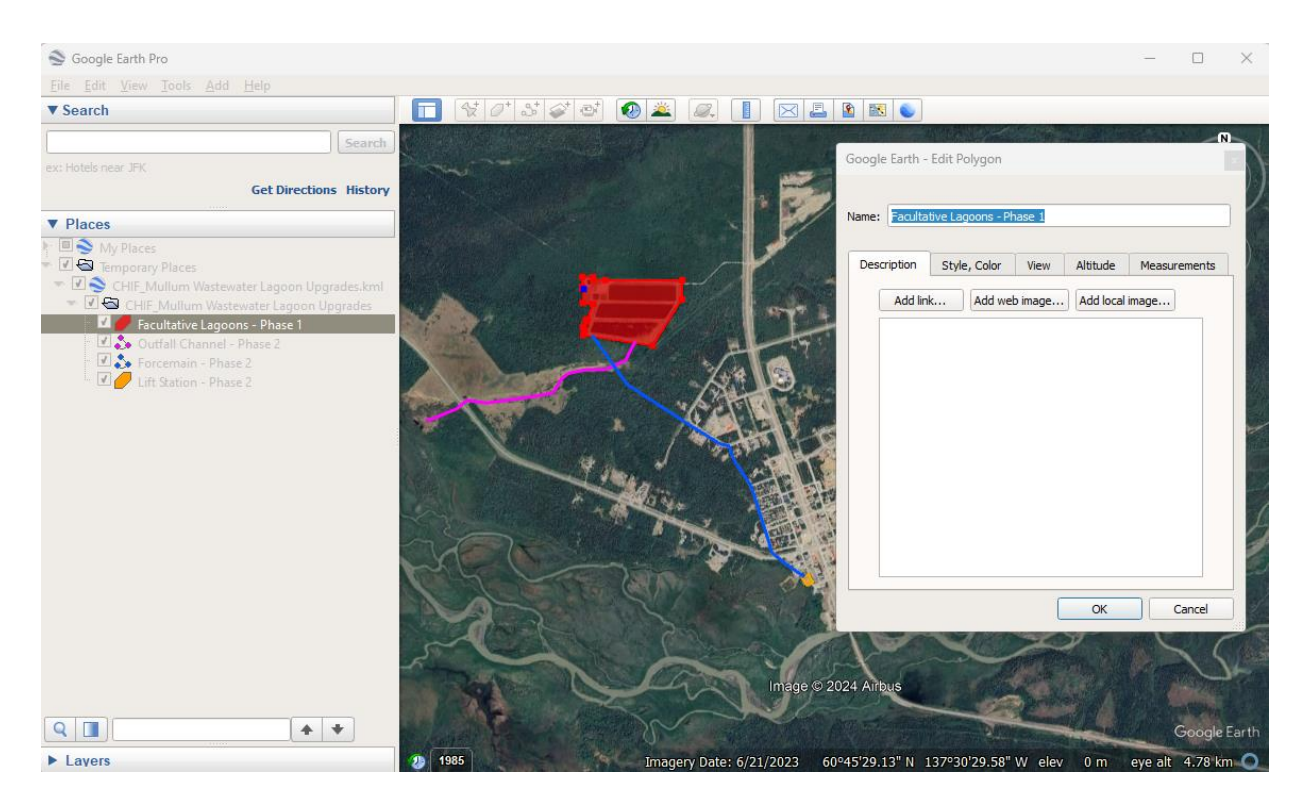

### Step 5: Save your KML file

Right-click the project folder, then 'Save Place As'. Name your file. Avoid using special characters like // () { } [ ] : \* ? " <>| # % \$ & ! Select the KML format and save to your computer. Your KML file can be can be shared or uploaded to other mapping platforms.

### ANNEX B: Glossary of Assets

| Asset Definitions                      |                                                                      |
|----------------------------------------|----------------------------------------------------------------------|
| Accessibility Features (fonction       | An accessibility feature on existing active transportation           |
| d'accessibilité)                       | infrastructure (such as light signalization and flashing beacons,    |
|                                        | tactile indicators, ramps, and handrails).                           |
| Active transportation                  | A bridge, overpass, or tunnel dedicated exclusively to active        |
| bridge/overpass/tunnel (pont/pont      | transportation (e.g. pedestrian tunnel, multi-use bridge).           |
| d'étagement/tunnel pour le             |                                                                      |
| transport actif)                       |                                                                      |
| Bench ( <i>banc</i> )                  | Furnishing designed for seating.                                     |
| Bicycle lane (bande cyclable)          | A corridor, either separated or unseparated, expressly               |
|                                        | reserved for bicycles, existing on a street or roadway in            |
|                                        | addition to any lanes for use by motorized vehicles.                 |
| Bicycle path ( <i>piste cyclable</i> ) | A path, not alongside roadways, designed exclusively for             |
|                                        | bicycle use.                                                         |
| Bike racks and lockers (supports et    | Racks and locked storage facilities for parking bicycles.            |
| cases à vélo)                          |                                                                      |
| Bike Share Systems (systèmes de        | A micromobility system by which users are able to rent bikes         |
| vélos en libre-service)                | for short periods as a way to extend the transit network.            |
| Cross-walk (passage pour piétons)      | A place marked where pedestrians, bicycles, and other active         |
|                                        | transportation users may cross a road.                               |
| Curbing (bordure de trottoir)          | A border, usually upstanding, of stone, concrete or other            |
|                                        | material at the edge of pavement.                                    |
| Expanding transit                      | Paths specifically connecting to public transit (i.e. stops,         |
| connections/pathway(s)                 | stations, or facilities). Note that this is distinct from other      |
| (élargissement des points de           | paths and pathways, and should be counted separately.                |
| correspondance/des sentiers)           |                                                                      |
| Fencing and barriers (clôtures et      | Fencing and barriers, including retaining walls and sound            |
| barrières)                             | barriers.                                                            |
| Greenery, trees, and landscaping       | Trees, bushes, and shrubbery, as well as other landscaping           |
| (verdure, arbres et aménagement        | improvements.                                                        |
| paysager)                              |                                                                      |
| Lights ( <i>éclairage</i> )            | Safety lighting for visibility or signal lights for traffic control. |
| Lockers ( <i>casiers</i> )             | Personal storage lockers, either standalone or within an             |
|                                        | existing or new facility.                                            |
| Multi-use paths (sentiers              | Paths designed exclusively for mixed-use active transportation       |
| polyvalents)                           | (walking, biking, rollerblading, etc.).                              |
| Neighbourhood community                | Paths and/or pathways designed exclusively for pedestrian            |
| pathways (sentiers communautaires      | use, with the goal of increasing mobility and connections            |
| de quartier)                           | within a community.                                                  |
| Other (a <i>utre</i> )                 | Various improvements, to existing transit facilities not listed      |
|                                        | under an established category including rehabilitation,              |
|                                        | upgrade works to existing active transportation infrastructure       |
|                                        | and accessibility components                                         |

| Pavement markings ( <i>marquages de chaussée</i> )                  | Markings on the pavement served to regulate, guide, or channelize traffic, and to supplement regulations or warnings of other traffic control measures. |
|---------------------------------------------------------------------|----------------------------------------------------------------------------------------------------|
| Pedestrian paths ( <i>allées piétonnières</i> )                     | Paths, not alongside roadways, designed exclusively for pedestrian use.                                                                                 |
| Recreational trails (sentiers récréatifs)                           | Trails designed specifically for recreational purposes (hiking, cycling, etc.).                                                                         |
| Sidewalk (trottoir)                                                 | A portion reserved exclusively for pedestrians adjacent to a roadway.                                                                                   |
| Signage and trail markers<br>(signalisation et balises de sentiers) | Includes traffic signage and other indicative signage, including trail markers and electronic signage.                                                  |
| Speed bumps ( <i>dos d'âne</i> )                                    | A raised area of a roadway designed to limit the speed of motorized vehicles for the benefit of active transportation users.                            |
| Washrooms and changerooms (toilettes et vestiaires)                 | A designated room or building dedicated to washrooms or changerooms.                                                                                    |
| Project is not described by any of the above                        | If an activity under the proposed project is not described by<br>any of the above, please specify the activities under this<br>category.                |

| Activity Definitions              |                                                                    |
|-----------------------------------|--------------------------------------------------------------------|
| Enhancement (amélioration)        | Increasing the capacity of an existing asset.                      |
| Expansion (expansion)             | Increasing the footprint of an existing asset.                     |
| Extension (rallongement)          | For linear assets, increasing the length of the existing asset(s). |
| Increasing width (augmentation de | For linear assets, increasing the width of existing the asset(s).  |
| la largeur)                       |                                                                    |
| New ( <i>nouveau</i> )            | New construction where no such asset was present prior.            |
| Rehabilitation (remise en état)   | The restoration of an existing asset to good working condition.    |
| Repair ( <i>réparation</i> )      | The restoration of an existing asset to good working condition.    |
| Replacement (remplacement)        | Where a currently existing asset is being replaced with an         |
|                                   | asset of the same type.                                            |
| Repurposing (réhabilitation)      | Taking an existing asset designed for one purpose and              |
|                                   | converting it for another use.                                     |
| Upgrade ( <i>mise à niveau</i> )  | Increasing the quality of an existing asset.                       |

### ANNEX C: Project Activities List and Guidance for Consultation with Indigenous Peoples

Many asset classes eligible through ATF have high potential for impacts to the environment and could potentially adversely impact Aboriginal and/or treaty rights. While many potential impacts can be avoided or mitigated with good environmental construction practices, Indigenous peoples and their rights could still be adversely impacted by the project or related activities. Therefore, HICC encourages applicants to start a dialogue with Indigenous peoples potentially impacted by the project as early as possible (ideally during planning). Early engagement provides applicants with an idea of the scope and potential costs of Indigenous consultation activities, which are retroactively eligible expenditures.

#### 1. Identify if the project could impact Aboriginal and/or treaty rights

In general, projects not likely to have impacts include:

- Projects without physical works, such as desktop studies, purchase of technology
- Take place entirely within existing buildings or structures
- Take place along existing active transportation routes that have minimal environmental impact

In general, projects that could have impacts include:

- Physical works on previously undeveloped or undisturbed lands
- Physical works taking place in or near a waterbody
- Excavation or vegetation clearing
- Construction/installation of new assets, or the expansion of existing assets, such as buildings or fixed structures, or active transportation infrastructure (for example, bike lanes, paths/trails, footbridges, pedestrian tunnels)

#### 2. Identify which Indigenous communities to engage

The Aboriginal and Treaty Rights Information System can provide the location of Indigenous communities in relation to the project area and information on their rights. Enter the project location and select a search buffer to identify communities in proximity to the project area, and those that may be impacted by downstream project effects. See the ATRIS user guide.

#### 3. Start a dialogue with each potentially impacted Indigenous community

HICC recommends sending a letter/email to each potentially impacted community, including: a brief introduction to ATF and the project's purpose; detailed project information including maps and project activities; and a request that communities share any concerns related to potential impacts to their rights within a reasonable timeframe (HICC suggests providing at least 30 days). If a community responds with concerns about the project or an interest in learning more, HICC recommends arranging a phone call or meeting with them. If a response is not received within the timeframe suggested in the letter, the applicant should follow up with additional emails or phones calls.

#### 4. Track communications and concerns

Document all engagement and consultation activities. Record concerns raised by Indigenous communities, discussion outcomes, planned future activities, and related expenses incurred or anticipated. Supporting documents can be submitted with the application.

# ANNEX D: *Impact Assessment* Act Requirements and Duty to Consult with Indigenous Peoples

### Environmental Assessment

Depending on where the project is located, an environmental impact assessment may be required prior to undertaking certain activities. Applicants are responsible for providing information to determine whether their project may require an environmental impact assessment under the federal *Impact Assessment Act*, modern treaties or northern regimes. A provincial or territorial environmental assessment may also be required. If you are unsure of the legislative responsibilities, please consult the appropriate provincial or territorial government for environmental assessment requirements and the <u>Impact Assessment Agency of Canada</u> for the basics of the federal IAA requirements.

The IAA and its regulations are the legislative basis for the federal practice of environmental assessment. A Federal Impact Assessment (or Environmental Assessment, EA) is a process to evaluate project impacts and identify measures to mitigate potential adverse effects of a proposed project.

An EA ensures that project impacts are carefully reviewed before a federal department/agency decides to allow the proposed project to proceed.

Detailed information on the IAA and regulations can be found at the Impact Assessment Agency of Canada. Under the IAA, projects may be designated (s.8) or may be subject to requirements if they are on federal lands (s.82). EA requirements must be met for the project to proceed.

### Duty to Consult with Indigenous Peoples

HICC has an obligation to determine whether the project requires consultation with Indigenous Peoples based on the information provided by the Applicant. HICC may have a legal duty to consult with, and if applicable accommodate, Indigenous Peoples when it contemplates conduct that might adversely impact Aboriginal and/or Treaty rights. These rights include, but are not limited to, the right to hunt, fish, trap, and harvest. HICC will assess potential impacts of projects on these constitutionally protected rights and ensure that those affected Indigenous communities are notified, consulted, and, where required, accommodated. Costs associated with engagement and consultation are eligible expenditures and applicants should plan to include these costs in their project estimates. There is a limit on cost reimbursements which is based on program specific funding allocations. Refer to section 6.1 in the <u>Active Transportation Fund Applicant Guide</u> for information on federal cost sharing amounts.

While the duty to consult with Indigenous Peoples is an obligation that rests with the Crown, HICC will expect funding applicants to carry out certain procedural aspects of consultation on a proposed project, where appropriate. These could include, but are not limited to, providing notification letters and organizing consultation sessions with Indigenous communities that will be affected by the proposed project. More information on HICC's duty to consult requirements is available at <u>Consultation with Indigenous Peoples</u>.

### Detailed Environmental Assessment Project Description

| Please describe the project purpose,     | Please provide detailed information in the text box provided.   |
|------------------------------------------|-----------------------------------------------------------------|
| components, associated works,            |                                                                 |
| undertakings/activities and schedule.    | This question is asking for a detailed project description.     |
| When describing the project              | When describing the project purpose include details related     |
| components and activities (e.g.,         | to any increases in infrastructure capacity, if the project     |
| clearing, demolition of existing works,  | includes replacement or repairs to existing infrastructure, or  |
| excavation or drilling, dredging,        | if new infrastructure will be developed or increase an          |
| decommissioning etc.), please provide    | existing building footprint. This section can also describe     |
| a description of the environment         | how the project may benefit Indigenous groups or the            |
| where this work is taking place. For     | environment.                                                    |
| example, are the works and related       |                                                                 |
| undertakings taking place on             | Please include a detailed breakdown per component,              |
| developed land (e.g., deforested,        | including the size of project components (in square meters).    |
| built-up, or agricultural land), or land | When describing project activities be as descriptive as         |
| that is forested, vegetated or           | possible (e.g., clearing vegetation, scrubbing, grading,        |
| previously undeveloped? It is            | demolition of existing works, excavation or drilling, dredging, |
| important to describe any work taking    | new construction, retrofitting, repairing or rehabilitating,    |
| place near water and to indicate who     | expansions of buildings or infrastructure foot print, or        |
| owns and controls the land that will     | decommissioning existing structures etc.).                      |
| be affected by the project. Clearly      |                                                                 |
| indicate the size of the project (e.g.   | Please provide a description of the environment where this      |
| new construction, expansions) and        | work is taking place. For example, are the works and related    |
| project activities (e.g. area to be      | undertakings taking place on developed land (e.g.,              |
| cleared) in m².                          | deforested, built-up, or agricultural land), or land that is    |
|                                          | forested, vegetated, or previously undeveloped? It is           |
|                                          | important to describe any work taking place in water, over      |
|                                          | water, near water, or under a water body and the distance       |
|                                          | of works from any waterbodies. Also, describe the lands         |
|                                          | where the project is located and indicate who owns and          |
|                                          | controls the land that will be affected by the project.         |
|                                          | Clearly indicate the size of the project (e.g. new              |
|                                          | construction, expansions include side of building footprint),   |
|                                          | various project components (e.g. new trails include length in   |
|                                          | m or km) and project activities (e.g. size of area to be        |
|                                          | cleared) in m <sup>2</sup> .                                    |

| Environmental Assessment and Indigenous Consultation Checklist           |                                                                                                    |  |
|--------------------------------------------------------------------------|----------------------------------------------------------------------------------------------------|--|
| Is the project located on federal lands (includes Indian Reserve lands)? | Please select "Yes", "No", or "Unknown".                                                                                  |  |
|                                                                          | This question is asking if the project or any of its<br>components or project activities are located on federal<br>lands. |  |

|                                        | A Federal land ( <u>defined in the Impact Assessment Act</u> ),<br>includes:                                                                                                    |
|----------------------------------------|----------------------------------------------------------------------------------------------------|
|                                        | <ul> <li>(a) lands that belong to Canada, that Canada has the power to dispose of, and all waters on and airspace above those lands, other than lands under the administration and control of the Commissioner of Yukon, the Northwest Territories, or Nunavut;</li> <li>(b) the following lands and areas: (i) the internal waters of Canada, in any area of the sea not within a province, (ii) the territorial sea of Canada, in any area of the sea not within a province, (ii) the territorial sea of Canada, in any area of the sea not within a province, (iii) the territorial sea of Canada, in any area of the sea not within a province, (iii) the exclusive economic zone of Canada, and (iv) the continental shelf of Canada; and</li> <li>(c) reserves, surrendered lands and any other lands that are set apart for the use and benefit of a band and that are subject to the Indian Act, and all waters on and airspace above those reserves or lands.</li> </ul> |
|                                        | Examples of federal lands are: Department of National<br>Defense lands, Transport Canada lands, Port Authority lands,<br>Parks Canada lands, Indian Reserve lands, and National<br>Wildlife Areas                                                                                                    |
| Is the project located in a Migratory  | Please select "Yes" "No" or "Unknown"                                                                                                    |
| Bird Sanctuary, National Wildlife Area |                                                                                                    |
| or Marine Protected Area?              | This question is asking if the project or any of its<br>components or project activities are located in a Migratory<br>Bird Sanctuary, National Wildlife Area, or Marine Protected<br>Area.                                                                                                    |
|                                        | All National Wildlife Areas are federal lands. A Migratory Bird<br>Sanctuary, or Marine Protected Area could be a federal land,<br>but this depends on the who owns the lands and may need to<br>be investigated further by federal authorities.                                                                                                    |
|                                        | <b>Migratory Bird Sanctuary</b> – An area which provides safe<br>refuge for migratory birds in the terrestrial and marine<br>environment, managed by The Canadian Wildlife Service of<br>Environment and Climate Change Canada. They are listed<br>under the Schedule in the <u>Migratory Bird Sanctuary</u><br><u>Regulations</u> , which prescribe rules and prohibitions<br>regarding the taking, injuring, destruction or molestation of<br>migratory birds or their nests or eggs in the sanctuaries.<br>Hunting of listed species under the Act is not permitted in<br>any <u>Migratory Bird Sanctuary</u> .                                                                                                    |

|                                         | National Wildlife Area – An area which are created and                   |
|-----------------------------------------|--------------------------------------------------------------------------|
|                                         | managed for the nurnoses of wildlife conservation research               |
|                                         | and interpretation Environment and Climate Change                        |
|                                         | Canada uses an ecceptor approach to manage and plan for                  |
|                                         | National Wildlife Areas National Wildlife Areas can only be              |
|                                         | National Wildlife Areas. <u>National Wildlife Areas</u> can only be      |
|                                         | designated on lands owned by the federal government (i.e.                |
|                                         | federal land).                                                           |
|                                         | Marine Protected Area – A part of the ocean that is legally              |
|                                         | protected and managed to achieve the long-term                           |
|                                         | conservation of nature. Further information about Marine                 |
|                                         | Protected Areas.                                                         |
| Does the project include works in-      | Please select "Yes", "No", or "Unknown".                                 |
| water (includes streams, rivers, lakes, |                                                                          |
| ponds, wetlands)?                       | This questions asks if the project or any associated works               |
|                                         | will take place within a waterbody. This includes, but is not            |
|                                         | limited to: shoreline work below the high water mark,                    |
|                                         | installation of underwater cable or piping, blasting                     |
|                                         | shoreline/embankment areas, installation of bridge or dock               |
|                                         | piers in-water, and the placement of fill in a waterbody.                |
|                                         |                                                                          |
|                                         | A water body can include a lake, a canal, a reservoir, an                |
|                                         | ocean, a river and its tributaries and a wetland, up to the              |
|                                         | annual high-water mark, but does not include a sewage or                 |
|                                         | waste treatment lagoon, a mine tailings pond, an artificial              |
|                                         | irrigation pond, a dugout, or a ditch that does not contain              |
|                                         | fish habitat as defined in subsection 2(1) of the Fisheries Act.         |
| Is the project and works within 15 m    | Please select "Yes", "No", or "Unknown".                                 |
| of a water body?                        |                                                                          |
|                                         | The question asks if the project, or any associated project              |
|                                         | works, will take place within 15m of a water body.                       |
|                                         | A <b>water body</b> can include a lake la canal la reservoir lan         |
|                                         | ocean a river and its tributaries and a wetland up to the                |
|                                         | annual high-water mark but does not include a sewage or                  |
|                                         | waste treatment lagoon, a mine tailings need an artificial               |
|                                         | waste treatment lagoon, a nime tallings point, an artificial             |
|                                         | fingation pond, a dugout or a ditch that does not contain                |
|                                         | Tish habitat as defined in subsection 2(1) of the <u>Fisheries Act</u> . |
| Is the project and works taking place   | Please select "Yes", "No", or "Unknown".                                 |
| on undeveloped or undisturbed lands?    |                                                                          |
|                                         | The question asks if the project, or any associated project              |
|                                         | works, will take place on undeveloped or undisturbed lands.              |
|                                         | An <b>Undeveloped land</b> is land not cleared of vegetation, in a       |
|                                         | natural state, and not currently used for human purposes.                |
|                                         | Undeveloped lands include undeveloped shorelines,                        |

|                                        | riverbanks or gullies, grasslands, forested areas, and             |
|----------------------------------------|--------------------------------------------------------------------|
|                                        | scrub/brush areas.                                                 |
|                                        |                                                                    |
|                                        | An <b>Lindisturbed land</b> is land in its natural state and not   |
|                                        | currently used for human nurneses                                  |
|                                        | currently used for numar purposes.                                 |
|                                        | A Developed land is land that was any is value along a f           |
|                                        | A Developed land is land that was previously cleared of            |
|                                        | vegetation and used for human purposes. Developed lands            |
|                                        | include highly developed urban areas, rural areas that were        |
|                                        | previously cleared and used for agricultural purposes,             |
|                                        | brownfields, railways, or road right of way (ROW).                 |
| Does the project require vegetation    | Please select "Yes", "No", or "Unknown".                           |
| clearing? (i.e., removal of vegetation |                                                                    |
| that has not previously been cleared)  | The question asks if the project, or any associated project        |
|                                        | works requires vegetation clearing                                 |
|                                        | works, requires vegetation cleaning.                               |
|                                        | Vegetation clearing is the intensive removal of undisturbed        |
|                                        | vogetation including trace stumps logs bush shrubs and             |
|                                        | vegetation including trees, stumps, logs, bush, sin ubs, and       |
|                                        | grasses, including tree root systems, and requires the use of      |
|                                        | heavy equipment or industrial machinery for clearing and           |
|                                        | grubbing an area. This does not include removing vegetation        |
|                                        | in previously developed areas, manicured lawn or turf areas,       |
|                                        | or grassed ditches.                                                |
|                                        |                                                                    |
|                                        | Developed land is land that was previously cleared of              |
|                                        | vegetation and used for human purposes. Developed lands            |
|                                        | include highly developed urban areas, rural areas that were        |
|                                        | previously cleared and used for agricultural purposes              |
|                                        | brownfields, railways, or road right of way (ROW)                  |
|                                        | brownicius, raiways, or road right or way (Now).                   |
|                                        | Manatation wave and includes the wave and of laws on the factor    |
|                                        | vegetation removal includes the removal of lawn or turred          |
|                                        | areas or grass from ditches, and is not considered vegetation      |
|                                        | clearing. Vegetation removal is less intensive than vegetation     |
|                                        | clearing as it is not occurring in an undisturbed or a             |
|                                        | undeveloped area.                                                  |
| Does the project involve the           | Please select "Yes", "No", or "Unknown".                           |
| placement of temporary or              |                                                                    |
| permanent fill in a water body?        | The question asks if the project, or any associated project        |
|                                        | works involves the placement of temporary or permanent fill        |
|                                        | in a water body                                                    |
|                                        |                                                                    |
|                                        | <b>Fill</b> may include sail alow stone, or realy as well as other |
|                                        | Fill may include soil, clay, stone, or rock as well as other       |
|                                        | substances being used for the purpose of structure                 |
|                                        | development or isolation of the worksite.                          |
|                                        |                                                                    |
|                                        | A water body can include a lake, a canal, a reservoir, an          |
|                                        | ocean, a river and its tributaries and a wetland, up to the        |

|                                                                                                    | annual high-water mark, but does not include a sewage or<br>waste treatment lagoon, a mine tailings pond, an artificial<br>irrigation pond, a dugout or a ditch that does not contain<br>fish habitat as defined in subsection 2(1) of the <i>Fisheries Act</i> .                                                                                                    |
|----------------------------------------------------------------------------------------------------|----------------------------------------------------------------------------------------------------|
| Does the project require excavation?                                                                                                    | Please select "Yes", "No", or "Unknown".                                                                                                    |
|                                                                                                    | The question asks if the project requires any work that involves excavation or digging.                                                                                                    |
|                                                                                                    | Typically <b>excavation</b> requires the use of heavy machinery to move earth and prepare a construction site.                                                                                                    |
|                                                                                                    | If the project requires the use of heavy machinery to excavate select "Yes". If the project does not require the use of heavy machinery to excavate select "No". When it is unclear if excavation is required, please select "Unknown".                                                                                                    |
| Does the project involve the                                                                                                    | Please select "Yes", "No", or "Unknown".                                                                                                    |
| disturbance of known or suspected subsurface contamination?                                                                                                    | This question is asking if the project requires disturbance of<br>known or suspected subsurface contamination or removal of<br>any contaminated soils or contaminated areas (e.g. removal<br>of old inground storage tanks or removal of old railroad ties).                                                                                                    |
|                                                                                                    |                                                                                                    |
|                                                                                                    | <b>Subsurface Contamination</b> is any addition of undesirable<br>substances to soils and/or groundwater caused by human<br>activities is considered to be <b>contamination</b> (e.g. Landfill<br>leachate, leaking gasoline storage tanks, leaking septic tanks,<br>and accidental spills).                                                                                                    |
| Will the project involve the removal                                                                                                    | Subsurface Contamination is any addition of undesirable<br>substances to soils and/or groundwater caused by human<br>activities is considered to be contamination (e.g. Landfill<br>leachate, leaking gasoline storage tanks, leaking septic tanks,<br>and accidental spills).<br>Please select "Yes", "No", or "Unknown".                                                                                                    |
| Will the project involve the removal<br>of, or cause damage to, any structure<br>or resource that is of known historical,<br>archaeological, paleontological or<br>architectural significance? | Subsurface Contamination is any addition of undesirable<br>substances to soils and/or groundwater caused by human<br>activities is considered to be contamination (e.g. Landfill<br>leachate, leaking gasoline storage tanks, leaking septic tanks,<br>and accidental spills).<br>Please select "Yes", "No", or "Unknown".<br>This questions is asking if the project will either damage a<br>structure of known historical, archaeological, paleontological,<br>or architectural significance or if the project requires the<br>removal of one of the above (e.g. removal of a historical<br>building, damage an area of known archaeological<br>significance). |

|                                          | The Migratory Bird Convention Act, provides a description of              |
|------------------------------------------|---------------------------------------------------------------------------|
|                                          | a Migratory bird and includes the sporm loggs ombrues                     |
|                                          | a lyight of y bird and north of the bird.                                 |
|                                          | tissue cultures, and parts of the bird;                                   |
|                                          | A <b>Nest</b> means the nest of a migratory bird and includes parts       |
|                                          | of the nest.                                                              |
| Will the project cause a change to       | Please select "Yes". "No". or "Unknown".                                  |
| wildlife species, or residences or       |                                                                           |
| critical babitats of wildlife            | The question is asking if the project will result in a change or          |
| species as defined in subsection         | cause an impact to wildlife species or the residences or                  |
| 2(1) of the Species at Risk Act that are | critical babitats of wildlife species listed in the Species at Risk       |
| Listed in Schodule 1 of that Act2        | Act. Changes could include alteration, disturbance, or                    |
| listed in Schedule 1 of that Act?        | Act. Changes could include alteration, disturbance, of                    |
|                                          | destruction of whome species of habitat that could result in              |
|                                          | impacts to individuals of a species or that could have                    |
|                                          | impacts at the population level.                                          |
|                                          |                                                                           |
|                                          | A list of species can be found here using the <u>Species at Risk</u>      |
|                                          | Public Registry.                                                          |
|                                          |                                                                           |
|                                          | Wildlife Species as defined in the <u>Species at Risk Act</u> refers      |
|                                          | to a species, subspecies, variety or geographically or                    |
|                                          | genetically distinct population of animal, plant, or other                |
|                                          | organism, other than a bacterium or virus, that is wild by                |
|                                          | nature and <b>(a)</b> is native to Canada; or <b>(b)</b> has extended its |
|                                          | range into Canada without human intervention and has                      |
|                                          | been present in Canada for at least 50 years.                             |
|                                          | <b>Peridence</b> means a dwelling-place, such as a depleter or            |
|                                          | ether similar area or place, that is occupied or babitually               |
|                                          | occupied by one or more individuals during all or part of                 |
|                                          | their life successing including broading rearing staging                  |
|                                          | their life cycles, including breeding, rearing, staging,                  |
|                                          | wintering, reeding, or hibernating.                                       |
|                                          | <b>Critical Habitat</b> means the habitat that is necessary for the       |
|                                          | survival or recovery of a listed wildlife species and that is             |
|                                          | identified as the species' critical habitat in the recovery               |
|                                          | strategy or in an action plan for the species                             |
| Is the project within 10 km of an        | Dease select "Ves" "No" or "Unknown"                                      |
| Indian Residential School Site?          |                                                                           |
|                                          | If the project is located within 10 km of an Indian Besidential           |
|                                          | Cohool site places coloct "Ves" If the preject is toking place or         |
|                                          | an Indian Desidential School site as within a residential school site     |
|                                          | an inuian Residential School site or within a residential school          |
|                                          | building please select Yes".                                              |
|                                          | Given the recent discoveries of unmarked groups across                    |
|                                          | Canada, HICC is looking to identify at an apply store and                 |
|                                          | Canada, HICC is looking to identify, at an early stage, any               |

| projects that may fit into this category to ensure these projects are identified.                                  |
|----------------------------------------------------------------------------------------------------|
| A list of Indian Residential School sites in Canada is available at <u>Recognized Indian Residential Schools</u> . |

| Environmental Assessment                 | Questionnaire                                                                                                    |
|------------------------------------------|----------------------------------------------------------------------------------------------------|
| Is the project located on federal lands? | Please select "Yes" or "No".                                                                                                    |
|                                          | If "Yes" is selected, is the project taking place on Indian Reserve Lands?                                                                                                    |
|                                          | Please select "Yes" or "No".                                                                                                    |
|                                          | If "Yes" is selected, provide name of reserve and land code (if applicable).                                                                                                    |
|                                          | This question is asking if the project or any of its<br>components or project activities are located on federal lands<br>and Indian Reserve lands.                                                                                                    |
|                                          | <ul> <li>A Federal land (defined in the Impact Assessment Act),</li> <li>a) lands that belong to Canada, that Canada has the power to dispose of, and all waters on and airspace above those lands, other than lands under the administration and control of the Commissioner of Yukon, the Northwest Territories or Nunavut;</li> </ul> |
|                                          | <ul> <li>b) the following lands and areas: (i) the internal waters of Canada, in any area of the sea not within a province, (ii) the territorial sea of Canada, in any area of the sea not within a province, (iii) the exclusive economic zone of Canada, and (iv) the continental shelf of Canada; and</li> </ul>                      |
|                                          | c) reserves, surrendered lands and any other lands that are set apart for the use and benefit of a band and that are subject to the <i>Indian Act</i> , and all waters on and airspace above those reserves or lands.                                                                                                    |
|                                          | Examples of federal lands are: Department of National<br>Defense lands, Transport Canada lands, Port Authority lands,<br>Parks Canada lands, and Indian Reserve lands. All National<br>Wildlife Areas are federal lands. A Migratory Bird Sanctuary,<br>or Marine Protected Area could be a federal lands, but this                      |

|                                                                              | depends on the who owns the lands and may need to be                                                                                                    |
|------------------------------------------------------------------------------|----------------------------------------------------------------------------------------------------|
|                                                                              | investigated further by federal authorities.                                                                                                    |
|                                                                              | The sub question asks that if the project is taking place on<br>federal lands is the project located on Indian Reserve lands.<br>When a project is taking place on Indian Reserve lands the<br>next sub question asks for the name of the reserve and if<br>there is a land code associated with the reserve. |
| Indicate if the project will result in any                                   | Please select all that apply:                                                                                                    |
| of the following:<br>Rehabilitation/Retrofit New                             | Rehabilitation/Retrofit                                                                                                    |
| Construction, Expansion of existing                                          | New Construction                                                                                                    |
| Infrastructure, Expansion of fleet                                           | Expansion of existing infrastructure                                                                                                    |
| venicies                                                                     | Expansion of fleet vehicles                                                                                                    |
|                                                                              | <b>Rehabilitation/Retrofits</b> are works done to existing infrastructure.                                                                                                    |
|                                                                              | <b>New Construction</b> is the development of new infrastructure (e.g. construction of a new building, new park or new roadway).                                                                                                    |
|                                                                              | <b>Expansion of existing infrastructure</b> includes widening an existing roadway, construction of an addition to an existing building that increases the building footprint, or construction of a new level on an existing building (vertical expansion does not increase building footprint).               |
|                                                                              | Expansion of fleet vehicles refers to the purchase of additional fleet vehicles.                                                                                                    |
| Does the project involve construction                                        | Please select "Yes", "No".                                                                                                    |
| of a new physical asset or the or<br>expansion of an existing physical asset | If "Yes" is selected, indicate the size of project area in m <sup>2</sup> .                                                                                                    |
| utilities infrastructure)?                                                   | The question asks if the project will result in a new physical asset (I.e., new physical infrastructure of any kind) or if there will be an expansion of an existing physical asset.                                                                                                    |
|                                                                              | The Keyhole Markup Language (.kml) files that you upload<br>on the Project Details page should show the new build<br>location(s) or area of expansion.                                                                                                    |
|                                                                              | Construction of a new <b>physical asset</b> is the development of new infrastructure, which can include the construction of a new building or a new park or new roadway.                                                                                                    |

|                                                | Expansion of existing infrastructure includes widening an<br>existing roadway, construction of an addition to an existing<br>building that increases the building footprint, or<br>construction of a new level on an existing building. If the<br>building is being expanded only vertically (adding another                                                                                       |
|------------------------------------------------|----------------------------------------------------------------------------------------------------|
|                                                | level to an existing building) please indicate the expansion is<br>vertical. Any expansion that results in an increase in the<br>footprint of an existing building is considered an expansion.                                                                                                    |
| Does the project involve vegetation clearing?  | Please select "Yes", "No".                                                                                                    |
|                                                | If "Yes" is selected, indicate the size of area to be cleared of vegetation in m <sup>2</sup> .                                                                                                    |
|                                                | <b>Vegetation clearing</b> is the intensive removal of undisturbed vegetation including trees, stumps, logs, bush, shrubs, and grasses, including tree root systems, and requires the use of heavy equipment or industrial machinery for clearing and grubbing an area. This does not include removing vegetation in previously developed areas, manicured lawn or turf areas, or grassed ditches. |
|                                                | <b>Developed land</b> is land that was previously cleared of<br>vegetation and used for human purposes. Developed lands<br>include highly developed urban areas, rural areas that were<br>previously cleared and used for agricultural purposes,<br>brownfields, railways, or road right of way (ROW).                                                                                             |
|                                                | <b>Vegetation removal</b> includes the removal of lawn or turfed areas or grass from ditches, and is not considered vegetation clearing. Vegetation removal is less intensive than vegetation clearing as it is not occurring in an undisturbed or a undeveloped area.                                                                                                    |
| Is the project on developed or disturbed land? | Please select "Yes", "No".                                                                                                    |
|                                                | The question asks if the project, or any associated project works, will take place on undeveloped or undisturbed lands.                                                                                                    |
|                                                | A <b>Developed land</b> is land that was previously cleared of vegetation and used for human purposes. Developed lands include highly developed urban areas, rural areas that were previously cleared and used for agricultural purposes, brownfields, railways, or road right of way (ROW).                                                                                                    |
|                                                | An <b>Undeveloped land</b> is land not cleared of vegetation, in a natural state, not currently used for human purposes.<br>Undeveloped lands include undeveloped shorelines,                                                                                                    |

|                                       | riverbanks or gullies grasslands forested areas and              |
|---------------------------------------|------------------------------------------------------------------|
|                                       | scruh/hrush areas                                                |
|                                       |                                                                  |
|                                       | A <b>Disturbed land</b> is land that has been altered by humans. |
|                                       | and includes physical disturbance of the surface layer.          |
|                                       |                                                                  |
|                                       | An <b>Undisturbed land</b> is land in its natural state and not  |
|                                       | currently used for human purposes.                               |
| Does the project involve excavation?  | Please select "Yes", "No".                                       |
|                                       |                                                                  |
|                                       | The question asks if the project, or any associated project      |
|                                       | works, will require excavation or digging.                       |
|                                       |                                                                  |
|                                       | If "Yes" is selected, indicate the size of area to be excavated  |
|                                       | in m².                                                           |
|                                       |                                                                  |
|                                       | Typically excavation requires the use of heavy machinery to      |
|                                       | move earth and prepare a construction site.                      |
|                                       |                                                                  |
|                                       | If the project requires the use of heavy machinery to            |
|                                       | excavate select "Yes". If the project does not require the use   |
|                                       | of heavy machinery to excavate select "No".                      |
| Does the project involve works in     | Please select "Yes", "No".                                       |
| water?                                |                                                                  |
|                                       | If "Yes" is selected, describe the nature of the works in        |
|                                       | water.                                                           |
|                                       |                                                                  |
|                                       | works in water include: shoreline work below the high water      |
|                                       | mark, installation of underwater caple of piping, plasting       |
|                                       | shoreline/embankment areas, installation of bridge or dock       |
|                                       | piers in-water, and the placement of hill in a waterbody.        |
|                                       | Water includes the following types of water bodies: a lake a     |
|                                       | water includes the following types of water bodies: a lake, a    |
|                                       | canal, a reservoir, an ocean, a river and its tributaries and a  |
|                                       | wetland, up to the annual high-water mark, but does not          |
|                                       | include a sewage or waste treatment lagoon, a mine tailings      |
|                                       | pond, an artificial irrigation pond, a dugout or a ditch that    |
|                                       | does not contain fish habitat as defined in subsection 2(1) of   |
|                                       | the <u>Fisheries Act</u> .                                       |
|                                       | When there are works in water the sub-substian asks for a        |
|                                       | description of the work or activities that will take place in    |
|                                       | water                                                            |
| Does the project involve works within | Diesse select "Ves" "No"                                         |
| 15 m of a water body?                 |                                                                  |
|                                       | The question asks if the project, or any associated project      |
|                                       | works such as vegetation clearing for site proparation a new     |
|                                       | works such as vegetation cleaning for site preparation, a new    |

|                                        | outbuilding installation of fencing or creating a new walking       |
|----------------------------------------|---------------------------------------------------------------------|
|                                        | trail will take place within 15m of a water body                    |
|                                        | trait will take place within 1511 of a water body.                  |
|                                        | A water hody can include a lake a canal a reservoir an              |
|                                        | A water body can include a lake, a canal, a reservoir, an           |
|                                        | appual high water mark, but does not include a sowage or            |
|                                        | annual nigh-water mark, but does not include a sewage of            |
|                                        | waste treatment lagoon, a mine tailings pond, an artificial         |
|                                        | irrigation pond, a dugout or a ditch that does not contain fish     |
|                                        | habitat as defined in subsection 2(1) of the <u>Fisheries Act</u> . |
| Does the project involve the operation | Please select "Yes", "No".                                          |
| of a motor vehicle on water (water     |                                                                     |
| taxi, vessel, ferry, etc.)?            | If "Yes" is selected, attach route that the vehicle will travel     |
|                                        | (.kml) <u>AND</u> provide details on the vehicle use, schedule,     |
|                                        | route, and area of travel. Attach the KML file by selecting         |
|                                        | "Upload Document". Please name (e.g. "KML file for Motor            |
|                                        | Vehicle on Water for New Bike Lanes in Village") and attach         |
|                                        | the file.                                                           |
|                                        |                                                                     |
|                                        | The question asks if the project will involve the use or            |
|                                        | operation of a motorized vehicle (e.g. boat or vessel) on           |
|                                        | water.                                                              |
|                                        |                                                                     |
|                                        | The sub-question asks for details to be included on the route       |
|                                        | and use of the vehicle                                              |
| Has the project been assessed by the   | Please select "Yes" or "No"                                         |
| Impact Assessment Agency of Canada     |                                                                     |
| to determine if there is a federal EA  | If "Vas" is calacted, provide the response from the Impact          |
| to determine if there is a rederat EA  | Assessment Agency of Canada explaining their review                 |
| requirement?                           | Assessment Agency of Canada explaining their review.                |
|                                        | The supplier calls if the pupiest uses submitted to the lungest.    |
|                                        | The question asks if the project was submitted to the impact        |
|                                        | Assessment Agency of Canada to review for any                       |
|                                        | requirements related to the <i>Impact Assessment Act</i> .          |
| Does the project have any              | Please select "Yes", "No" or "Maybe".                               |
| requirements related to the Impact     |                                                                     |
| Assessment Act?                        | The Impact Assessment Agency of Canada is responsible for           |
|                                        | conducting impact assessments under the Impact                      |
|                                        | Assessment Act. The Impact Assessment Act outlines a                |
|                                        | process for assessing the impacts of major projects and             |
|                                        | projects carried out on federal lands or outside of Canada.         |
|                                        |                                                                     |
|                                        | Projects that are listed on the Physical Activities Regulations     |
|                                        | of the Impact Assessment Act are very likely to have a              |
|                                        | requirement under the Impact Assessment Act.                        |
|                                        |                                                                     |
|                                        | Projects that are taking place on federal lands (lands              |
|                                        | helonging to Canada such as Department of Defense land              |
|                                        | Transport Canada land, and Indian Posonio land) could have          |
|                                        | Transport Canada land, and mulan Reserve land, could have           |

|                                                               | a requirement under Section 82 of the <i>Impact Assessment</i> Act.                                                                                                    |
|---------------------------------------------------------------|----------------------------------------------------------------------------------------------------|
| Is the project described on the                               | Please select "Yes", "No", or "Maybe".                                                                                                    |
| Impact Assessment Act?                                        | The question asks if the project is listed on the <u>Physical</u><br><u>Activities Regulations</u> of the <i>Impact Assessment</i> Act. Projects<br>that are listed on the Physical Activities Regulations of the<br><i>Impact Assessment Act</i> are very likely to have a requirement<br>under the <i>Impact Assessment Act</i> .                                                                                                    |
|                                                               | If "Yes" is selected, the sub-question asks if have you provided the Impact Assessment Agency of Canada with a project description as per Section 10(1) of the Impact Assessment Act?                                                                                                    |
|                                                               | Please select "Yes" or "No".                                                                                                    |
|                                                               | The sub-question asks if a project description was provided to the Impact Assessment Agency of Canada for their review.                                                                                                    |
| Does the project have any<br>requirements related to a modern | Please select "Yes" or "No".                                                                                                    |
| treaty, Self-Government Agreement,<br>or Northern EA Regime?  | If "Yes" is selected, identify which modern treaty, Self-<br>Government Agreement, or Northern EA Regime from the<br>drop down menu options.                                                                                                    |
|                                                               | Modern treaties negotiated with Indigenous groups (after<br>1975) may include consultation and participation<br>requirements, ownership of lands, wildlife harvesting rights,<br>financial settlements, participation in land use and<br>management in specific areas, self-government, resource<br>revenue sharing and measures to participate in the Canadian<br>economy, and preparations for when the agreement takes<br>effect (such as implementation planning). |
|                                                               | Different forms of governance or self-government have been negotiated in Canada. One example is the <u>Nunavut</u><br><u>Agreement</u> , a modern treaty where the self-government aspirations of Inuit are expressed through public government.                                                                                                    |
|                                                               | The environmental assessment process in Canada's northern<br>territories is based on a unique co-management approach,<br>rooted in the legal and cultural frameworks of land claims<br>agreements with Indigenous peoples.                                                                                                    |
|                                                               | Additional information on Indigenous rights is available at <u>Crown Indigenous Relations and Northern Affairs Canada</u>                                                                                                    |

| Has there been engagement with                                                                                                    | Please select "Yes", "No", or "Unknown".                                                                                                    |
|----------------------------------------------------------------------------------------------------|----------------------------------------------------------------------------------------------------|
| Indigenous groups about the project?                                                                                                    |                                                                                                    |
|                                                                                                    | If "Yes" is selected, list all Indigenous groups that have been                                                                                                    |
|                                                                                                    | notified of the project.                                                                                                    |
|                                                                                                    |                                                                                                    |
|                                                                                                    | Attach any records of consultation, meeting minutes, letters                                                                                                    |
|                                                                                                    | of support, a Band Council Resolution, or consultation                                                                                                    |
|                                                                                                    | transcripts. Attach the documents using "Upload                                                                                                    |
|                                                                                                    | Document". Please name (e.g. <b>"Record of Consultation for</b>                                                                                                    |
|                                                                                                    | New Bike Lanes in Village") and attach the file                                                                                                    |
|                                                                                                    | New Dike Lanes in vinage 7 and attach the me.                                                                                                    |
|                                                                                                    | This question asks if any Indigenous groups including                                                                                                    |
|                                                                                                    | Aboriginal groups, First Nations, Motic, and Inuit work                                                                                                    |
|                                                                                                    | Aboliginal groups, First Nations, Metis, and mult were                                                                                                    |
|                                                                                                    | provided with information about the project. Were any                                                                                                    |
|                                                                                                    | groups contacted through email, letter, or phone calls?                                                                                                    |
|                                                                                                    | were there any meetings held with indigenous groups to get                                                                                                    |
|                                                                                                    | their feedback and opinions on the project? If yes, please                                                                                                    |
|                                                                                                    | provide all related documentation. Attach any records of                                                                                                    |
|                                                                                                    | consultation, meeting minutes, letters of support, a Band                                                                                                    |
|                                                                                                    |                                                                                                    |
|                                                                                                    | Council Resolution, or consultation transcripts.                                                                                                    |
| Have concerns been raised by                                                                                                    | Council Resolution, or consultation transcripts.<br>Please select "Yes", or "No".                                                                                                    |
| Have concerns been raised by<br>Indigenous groups or organizations?                                                                        | Council Resolution, or consultation transcripts.<br>Please select "Yes", or "No".                                                                                                    |
| Have concerns been raised by<br>Indigenous groups or organizations?                                                                        | Council Resolution, or consultation transcripts.<br>Please select "Yes", or "No".<br>This question asks if any Indigenous groups (First Nations,                                                                                                    |
| Have concerns been raised by<br>Indigenous groups or organizations?                                                                        | Council Resolution, or consultation transcripts.<br>Please select "Yes", or "No".<br>This question asks if any Indigenous groups (First Nations,<br>Metis, or Inuit) indicated they had concerns or were                                                                                                    |
| Have concerns been raised by<br>Indigenous groups or organizations?                                                                        | Council Resolution, or consultation transcripts.<br>Please select "Yes", or "No".<br>This question asks if any Indigenous groups (First Nations,<br>Metis, or Inuit) indicated they had concerns or were<br>opposed to the project or to any of the project components                                                                                                    |
| Have concerns been raised by<br>Indigenous groups or organizations?                                                                        | Council Resolution, or consultation transcripts.<br>Please select "Yes", or "No".<br>This question asks if any Indigenous groups (First Nations,<br>Metis, or Inuit) indicated they had concerns or were<br>opposed to the project or to any of the project components<br>or activities. Provide context to the issues raised.                                                                                                    |
| Have concerns been raised by<br>Indigenous groups or organizations?<br>Does the applicant attest that all                                  | Council Resolution, or consultation transcripts.<br>Please select "Yes", or "No".<br>This question asks if any Indigenous groups (First Nations,<br>Metis, or Inuit) indicated they had concerns or were<br>opposed to the project or to any of the project components<br>or activities. Provide context to the issues raised.<br>Please select "Yes", or "No".                                                                                                    |
| Have concerns been raised by<br>Indigenous groups or organizations?<br>Does the applicant attest that all<br>concerns have been addressed? | Council Resolution, or consultation transcripts.<br>Please select "Yes", or "No".<br>This question asks if any Indigenous groups (First Nations,<br>Metis, or Inuit) indicated they had concerns or were<br>opposed to the project or to any of the project components<br>or activities. Provide context to the issues raised.<br>Please select "Yes", or "No".                                                                                                    |
| Have concerns been raised by<br>Indigenous groups or organizations?<br>Does the applicant attest that all<br>concerns have been addressed? | Council Resolution, or consultation transcripts.<br>Please select "Yes", or "No".<br>This question asks if any Indigenous groups (First Nations,<br>Metis, or Inuit) indicated they had concerns or were<br>opposed to the project or to any of the project components<br>or activities. Provide context to the issues raised.<br>Please select "Yes", or "No".<br>If "Yes" is selected, explain how concerns have been                                                                                                    |
| Have concerns been raised by<br>Indigenous groups or organizations?<br>Does the applicant attest that all<br>concerns have been addressed? | Council Resolution, or consultation transcripts.<br>Please select "Yes", or "No".<br>This question asks if any Indigenous groups (First Nations,<br>Metis, or Inuit) indicated they had concerns or were<br>opposed to the project or to any of the project components<br>or activities. Provide context to the issues raised.<br>Please select "Yes", or "No".<br>If "Yes" is selected, explain how concerns have been<br>addressed (refer to where concerns have been addressed in                                                                                                    |
| Have concerns been raised by<br>Indigenous groups or organizations?<br>Does the applicant attest that all<br>concerns have been addressed? | Council Resolution, or consultation transcripts.<br>Please select "Yes", or "No".<br>This question asks if any Indigenous groups (First Nations,<br>Metis, or Inuit) indicated they had concerns or were<br>opposed to the project or to any of the project components<br>or activities. Provide context to the issues raised.<br>Please select "Yes", or "No".<br>If "Yes" is selected, explain how concerns have been<br>addressed (refer to where concerns have been addressed in<br>consultation record)                                                                                                    |
| Have concerns been raised by<br>Indigenous groups or organizations?<br>Does the applicant attest that all<br>concerns have been addressed? | Council Resolution, or consultation transcripts.<br>Please select "Yes", or "No".<br>This question asks if any Indigenous groups (First Nations,<br>Metis, or Inuit) indicated they had concerns or were<br>opposed to the project or to any of the project components<br>or activities. Provide context to the issues raised.<br>Please select "Yes", or "No".<br>If "Yes" is selected, explain how concerns have been<br>addressed (refer to where concerns have been addressed in<br>consultation record).                                                                                                    |
| Have concerns been raised by<br>Indigenous groups or organizations?<br>Does the applicant attest that all<br>concerns have been addressed? | Council Resolution, or consultation transcripts.<br>Please select "Yes", or "No".<br>This question asks if any Indigenous groups (First Nations,<br>Metis, or Inuit) indicated they had concerns or were<br>opposed to the project or to any of the project components<br>or activities. Provide context to the issues raised.<br>Please select "Yes", or "No".<br>If "Yes" is selected, explain how concerns have been<br>addressed (refer to where concerns have been addressed in<br>consultation record).<br>This question asks to confirm that all concerns raised by                                                                                                    |
| Have concerns been raised by<br>Indigenous groups or organizations?<br>Does the applicant attest that all<br>concerns have been addressed? | Council Resolution, or consultation transcripts.<br>Please select "Yes", or "No".<br>This question asks if any Indigenous groups (First Nations,<br>Metis, or Inuit) indicated they had concerns or were<br>opposed to the project or to any of the project components<br>or activities. Provide context to the issues raised.<br>Please select "Yes", or "No".<br>If "Yes" is selected, explain how concerns have been<br>addressed (refer to where concerns have been addressed in<br>consultation record).<br>This question asks to confirm that all concerns raised by<br>Indigenous groups were resolved in some way. If all                                                                    |
| Have concerns been raised by<br>Indigenous groups or organizations?<br>Does the applicant attest that all<br>concerns have been addressed? | Council Resolution, or consultation transcripts.<br>Please select "Yes", or "No".<br>This question asks if any Indigenous groups (First Nations,<br>Metis, or Inuit) indicated they had concerns or were<br>opposed to the project or to any of the project components<br>or activities. Provide context to the issues raised.<br>Please select "Yes", or "No".<br>If "Yes" is selected, explain how concerns have been<br>addressed (refer to where concerns have been addressed in<br>consultation record).<br>This question asks to confirm that all concerns raised by<br>Indigenous groups were resolved in some way. If all<br>concerns were addressed place answer "Yes" if there are         |
| Have concerns been raised by<br>Indigenous groups or organizations?<br>Does the applicant attest that all<br>concerns have been addressed? | Council Resolution, or consultation transcripts.<br>Please select "Yes", or "No".<br>This question asks if any Indigenous groups (First Nations,<br>Metis, or Inuit) indicated they had concerns or were<br>opposed to the project or to any of the project components<br>or activities. Provide context to the issues raised.<br>Please select "Yes", or "No".<br>If "Yes" is selected, explain how concerns have been<br>addressed (refer to where concerns have been addressed in<br>consultation record).<br>This question asks to confirm that all concerns raised by<br>Indigenous groups were resolved in some way. If all<br>concerns were addressed please answer "Yes". If there are       |
| Have concerns been raised by<br>Indigenous groups or organizations?<br>Does the applicant attest that all<br>concerns have been addressed? | Council Resolution, or consultation transcripts.<br>Please select "Yes", or "No".<br>This question asks if any Indigenous groups (First Nations,<br>Metis, or Inuit) indicated they had concerns or were<br>opposed to the project or to any of the project components<br>or activities. Provide context to the issues raised.<br>Please select "Yes", or "No".<br>If "Yes" is selected, explain how concerns have been<br>addressed (refer to where concerns have been addressed in<br>consultation record).<br>This question asks to confirm that all concerns raised by<br>Indigenous groups were resolved in some way. If all<br>concerns were addressed please answer "No". If the applicant is |

### ANNEX E Total vs. Eligible Costs

### TOTAL vs. ELIGIBLE COSTS - Who is paying for what?

*Federal Share* and *Applicant Share* of funds are important concepts to understand and consider to ensure the success of the project. The maximum *Federal Share* of the costs of the project under the Active Transportation Fund is determined by the total eligible project costs, not by the total project costs. All ineligible costs are part of the *Applicant Share*. These are the Applicant's responsibility and will not be eligible for federal reimbursement.

Please refer to the maximum federal contribution table in section 6.1 of the <u>Applicant Guide</u> to determine the maximum federal contribution of the project.

Note: Any cost increases or cost overruns will not be covered by HICC. It is therefore important that the project budget includes all project costs such as environmental assessment and/or Indigenous consultations, preliminary design, detailed design, construction costs, and contingency costs.

For example, a municipal project at the conceptual design stage, (Class D as listed in the contingency table in the financial section) could include the following costs:

- \$1M for design contracts costs
- \$3.5M for construction contracts costs
- \$1M for land acquisition for proposed building expansion
- \$1.5M for contingency costs (Class D contingency, recommended as 30% of eligible costs)
- \$50K for consultation costs

In the budget table above the eligible costs are design and construction contracts, consultation, and contingency (\$6.05M). The remaining costs (\$1M) for the land acquisition are ineligible for funding under the ATF.

The total project cost is the sum of the total eligible costs and the ineligible costs (\$6.05M + \$1M = \$7.05M).

If the *Federal Share* is 60% of eligible costs for a municipality in a province then the *Federal Share* would be \$3.63M (\$6.05M\*60%=\$3.63M). The *Applicant Share* is the balance of funds that needs to be secured by the organization (\$7.05M - \$3.63M = \$3.42M).

In the application, you will provide detailed information about the total project costs and total eligible project costs and indicate if all other sources of funding are secured for the total project costs.